| DENUE                          |                       |                | DOCI      | JMENTC          | ) TÉCNICO                              |
|--------------------------------|-----------------------|----------------|-----------|-----------------|----------------------------------------|
| REGISTRO NACIONAL DE IDENTIFIC | CACIÓN Y ESTADO CIVIL | VERSIÓN:       | 1         | CÓDIGO:         | DT-DCSD/SDSCD-001                      |
| DIRECCIÓN: CERT                | IFICACIÓN Y S         |                | IGITALES  |                 |                                        |
| SUB DIRECCIÓN: S               | ERVICIOS DE           | CERTIFICAC     | IÓN DIGIT | AL              |                                        |
| GUIA DE I                      | USUARIO               | : SUSCI        | RIPTO     | R DE PE         | RSONA JURÍDICA                         |
|                                | CLASIFICACIÓN:        |                |           |                 | PÚBLICO                                |
| RUBRO                          | NC                    | OMBRE          |           |                 | CARGO                                  |
| ELABORADO POR:                 | Jorge Andrés M        | lartinez Panta |           | Administr       | ador de Plataforma EREP                |
| REVISADO POR:                  | Delicia Briones       | Linares        | Sul       | Dirección de S  | Servicios de Certificación Digital (e) |
| APROBADO POR:                  | Ernesto Antonio       | o Aranda Verga | ra D      | irección de Cer | tificación y Servicios Digitales (e)   |

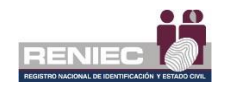

## Contenido

| 1. | OBJETIVO.     |                                                         |
|----|---------------|---------------------------------------------------------|
| 2. | ALCANCE       |                                                         |
| 3. | CLASIFICAC    | CIÓN DE INFORMACIÓN2                                    |
| 4. | ROLES         |                                                         |
| 5. | GLOSARIO      | DE TÉRMINOS3                                            |
| 6. | DESCRIPCI     | ÓN DEL PROCEDIMIENTO4                                   |
|    | 6.1. Gestión  | de suscriptores5                                        |
|    | 6.1.1.        | Cancelar certificado Digital Online5                    |
|    | 6.1.2.        | Usuario DC Delivery16                                   |
|    | 6.1.3.        | Reemisión del certificado digital de persona jurídica23 |
|    | 6.1.4.        | Habilitar reintento de descarga30                       |
|    | 6.2. Consulta |                                                         |
|    | 6.2.1.        | Solicitud de cancelación de CD                          |
|    | 6.2.2.        | Certificados digitales del suscriptor35                 |

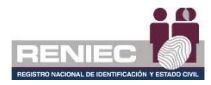

### **GUIA DE USUARIO: SUSCRIPTOR DE PERSONA JURÍDICA**

#### 1. OBJETIVO

La presente Guía de Usuario de la Plataforma Integrada de la Entidad de Registro, en adelante Plataforma PIER, tiene como objetivo orientar al usuario que tiene el rol de Suscriptor de persona jurídica, en el uso de la PIER para gestionar sus propios certificados digitales de persona jurídica.

### 2. ALCANCE

El presente documento es administrado por la Sub Dirección de Servicios de Certificación Digital y sirve de guía a todos los usuarios de la plataforma PIER, que tiene el rol de Suscriptor de persona jurídica para la gestión de sus propios certificados digitales de persona jurídica.

### 3. CLASIFICACIÓN DE INFORMACIÓN

Este documento es clasificado como PÚBLICO.

#### 4. ROLES

#### • Aspirante a suscriptor.

Es la persona que se encuentra inscrito en una Lista de Aspirante a Suscriptor para la emisión de su certificado digital.

### • Operador de registro digital.

Persona responsable de la comprobación y verificación de la identidad del solicitante, quien pre - aprueba o deniega la solicitud de emisión o cancelación del certificado digital.

#### Supervisor

Persona responsable de aprobar o denegar una solicitud de emisión de certificado digital.

#### • Representante de la entidad.

Persona natural que cuenta con facultades para representar a la persona jurídica en los trámites de certificado digital ante la EREP – RENIEC.

#### • Suscriptor de persona jurídica.

Es la persona que tiene asignado un certificado digital de persona jurídica por ser trabajador de una entidad pública. Es la responsable de generar su certificado digital cuando RENIEC le remite sus accesos a través de su correo electrónico.

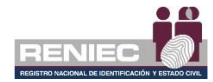

### 5. GLOSARIO DE TÉRMINOS

### Certificado digital.

Documento Credencial Electrónico, generado y firmado digitalmente por una Entidad de Certificación, que vincula un par de claves con una persona natural o jurídica, confirmando su identidad.

### • ECEP - RENIEC.

Entidad de Certificación para el Estado Peruano, la cual se encarga de proporcionar, emitir o cancelar los certificados digitales para personas naturales y jurídicas, así como, para funcionarios, empleados y servidores públicos, para el ejercicio de sus funciones y la realización de actos de administración interna e interinstitucional y para las personas expresamente autorizadas por la entidad pública correspondiente.

### • EREP - RENIEC.

Entidad de Registro o Verificación para el Estado Peruano, la cual se encarga del levantamiento de datos, comprobación de la información del solicitante, identificación y autenticación de los Titulares y Suscriptores, aceptación y autorización de las solicitudes de emisión y cancelación de certificados digitales.

### • Lista de aspirante a suscriptor.

Documento generado en el sistema donde se encuentran la relación de personas pertenecientes a una entidad y autorizadas por el Representante de una entidad.

### • Oficina EREP RENIEC PJ

Oficina acreditada por la Entidad de Registro del Estado Peruano para brindar servicios de certificación digital para personas jurídicas.

#### • Repositorio o medio portador.

Es aquel medio de almacenamiento seguro donde se genera la clave privada del suscriptor del certificado digital.

### • RUIPN.

Registro Único de Identificación de las Personas Naturales.

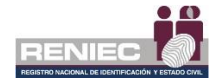

### 6. DESCRIPCIÓN DEL PROCEDIMIENTO.

La plataforma PIER es una herramienta que permite al usuario realizar una gestión eficiente de sus certificados digitales de persona jurídica, así como la cancelación de ellos mismos, brindando un servicio con calidad y seguridad.

Para el correcto funcionamiento de la Plataforma PIER es recomendable contar con los siguientes requisitos:

- PC con acceso a internet, sistema operativo Windows 7 de 32 o 64 bits o superior.
- Navegador Google Chrome versión 50 o superior.
- Java versión 8 JRE de 32 bits.
- Refirma 1.5.4 <u>https://dsp.reniec.gob.pe/refirma\_suite/pdf/web/main.jsf</u>
- Adobe Acrobat 9.0 o superior, para visualizar archivos PDF.
- Middleware del DNIe.
- Plugin ClickOnce

Se debe de ingresar a la plataforma PIER con el rol de Suscriptor de Persona Jurídica.

Enlace del PIER: https://erep.reniec.gob.pe/pier/login.jsf

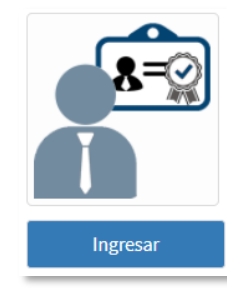

#### SUSCRIPTOR DE PERSONA JURÍDICA

 RUC:
 20295613620

 ENTIDAD:
 REGIST. NAC. DE IDENTIF. Y ESTADO CIVIL

 DESCRIPCIÓN:
 El suscriptor de persona jurídica es aquella que cuenta con certificados digitales durante un periodo determinado. Dentro de la plataforma solo puede cancelar sus certificados digitales.

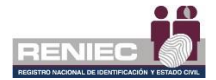

### 6.1. Gestión de suscriptores

### 6.1.1. Cancelar certificado Digital Online

Permite cancelar el certificado digital de persona jurídica desde la misma plataforma PIER.

## Paso 1:

Ingresar a la plataforma PIER y seleccionar el rol de *Suscriptor de Persona Jurídica*.

Seleccionar la opción *Cancelar certificado digital on line* del siguiente menú:

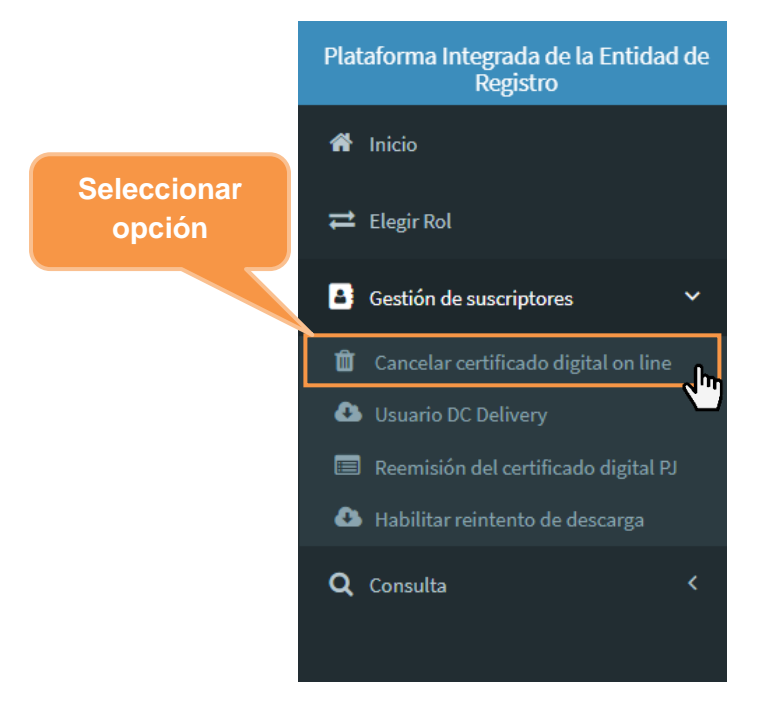

Se visualizará la siguiente pantalla, donde se le muestra los motivos de cancelación, los requisitos y la normativa. Para realizar la cancelación de certificado digital del suscriptor debemos dar clic en el botón **Siguiente**:

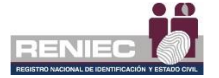

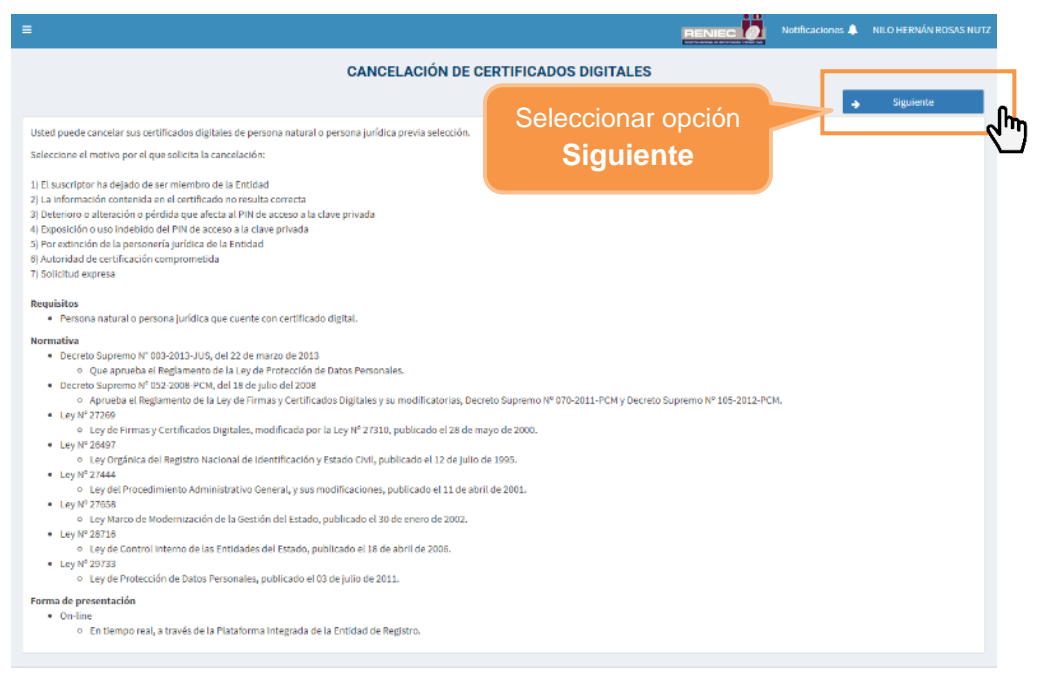

PIER - RENIEC, Lima - Perú ©2020. Todos los derechos reservados.

## Paso 2:

Se visualizará el siguiente formulario, donde nos mostrará información como: **Modalidad de cancelación** en este caso por defecto de tipo ONLINE, **Datos del suscriptor** y los **Datos del certificado** o los certificados de persona jurídica que tenga asignado dicho suscriptor. Si desea cancelar los certificados digitales del DNIe, debe de ingresar a la plataforma PIER con el rol de *Suscriptor de Persona Natural*.

| ≡                 |              |                  |               |                  |                     |          |            | Notificaciones 🐥      | NILO HERNÁN ROSAS NUTZ |
|-------------------|--------------|------------------|---------------|------------------|---------------------|----------|------------|-----------------------|------------------------|
|                   |              |                  |               | CANCELACIÓN DE   | E CERTIFICADOS DI   | IGITALES |            | _                     |                        |
| 🔶 Atrás           |              |                  |               |                  |                     |          |            | ÷                     | Siguiente              |
| Datos de la ca    | ncelación    |                  |               | Modalic          | lad de              |          |            |                       |                        |
| Modalidad de ca   | ncelación: 🦳 |                  |               | cancel           | ación               |          |            |                       |                        |
| ONLINE            |              |                  |               | Cancer           | ación               |          |            |                       |                        |
| Datos del susc    | riptor       |                  |               |                  |                     |          | D          | atos del              |                        |
| DNI:              |              | 72617278         |               |                  | Apellidos y Pre No  | ombres:  | SU         | scrinto               | · ·                    |
| RUC:              |              | 20100178070      |               |                  | Titular:            |          |            | compter               |                        |
| Email:            |              | cliente@pier.rer | liec.gob.pe   |                  |                     |          |            |                       |                        |
| Datos de los co   | ertificados  |                  |               | Dat              | tos del             |          |            |                       |                        |
| Certificados Sele | ccionados:   |                  | 0             | cert             | ificado             |          |            |                       |                        |
|                   | Perfi        |                  |               | n.=              |                     |          | ,          | lotivo de Cancelación |                        |
|                   | Persona ju   | irídica          | FIRMA DIGITAL | LY AUTENTICACIÓN | 18/12/2020 10:32:48 |          | Seleccione |                       | •                      |
|                   |              |                  |               | 10 *             | [4] €41 (1 of 1) →  | н        |            |                       |                        |

PIER - RENIEC, Lima - Perú ©2020. Todos los derechos reservados.

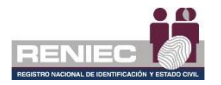

En la sección de **Datos de los certificados**, seleccionamos el certificado digital a eliminar mediante el check de selección:

| =                           |                 |               |                |       |                          |        | RENIEC            | Notificacion     | = 🐥    | NILO HERNÁN ROSA |  |
|-----------------------------|-----------------|---------------|----------------|-------|--------------------------|--------|-------------------|------------------|--------|------------------|--|
|                             |                 |               | CANCELACIÓN    | DE CE | RTIFICADOS DIGITALES     | 5      |                   |                  |        |                  |  |
| ← Atrás                     |                 |               |                |       |                          |        |                   |                  | •      | Siguiente        |  |
| Datos de la cancelación     |                 |               |                |       |                          |        |                   |                  |        |                  |  |
| Modalidad de cancelación:   |                 |               |                |       |                          |        |                   |                  |        |                  |  |
| ONLINE                      |                 |               |                |       |                          |        |                   |                  |        |                  |  |
| Datos del suscriptor        |                 |               |                |       |                          |        |                   |                  |        |                  |  |
| DNI:                        | 72617278        |               |                |       | Apellidos y Pre Nombres: | 1      | ROSAS NUTZ NILO H | ERNÁN            |        |                  |  |
| RUC:                        | 20100178070     |               |                |       | Titular:                 | 1      | FUNDACION PARA EL | DESARROLLO I     | DEL AG | 10               |  |
| Email:                      | cliente@pier.re | eniec.gob.pe  |                |       |                          |        |                   |                  |        |                  |  |
| Datos de los certificados   |                 |               |                |       |                          |        |                   |                  |        |                  |  |
| Certificados Seleccionados: |                 | 1             |                |       |                          |        |                   |                  |        |                  |  |
| Perfil                      |                 |               | Tipo           |       | Válido Hasta             |        |                   | Motivo de Cancel | ación  |                  |  |
|                             | rídica          | FIRMA DIGITAI | YAUTENTICACIÓN |       | 18/12/2020 10:32:48      | Select | lione             |                  |        | -                |  |
|                             |                 |               | 10 .           | н     | ≪ (1 of 1) 🕨 M           |        |                   |                  |        |                  |  |
|                             |                 |               |                |       |                          |        |                   |                  |        |                  |  |

PIER - RENIEC, Lima - Perú ©2020. Todos los derechos reservados.

Luego seleccionamos el motivo de cancelación y hacemos clic en el botón Siguiente.

| =                                   |                           |                           |        |                    |     | RENIEC Notificaciones 🌲 NILO HERNÁN ROSAS NUT                                                                                                    |
|-------------------------------------|---------------------------|---------------------------|--------|--------------------|-----|----------------------------------------------------------------------------------------------------|
|                                     |                           | CANCELACIÓN               | DE CER | TIFICADOS D        | IGI | GITALES                                                                                                    |
| 🔶 Atrás                             |                           |                           |        |                    |     | → Siguiente                                                                                                    |
| Datos de la cancelación             |                           |                           |        |                    |     |                                                                                                    |
| Modalidad de cancelación:<br>ONLINE |                           |                           |        |                    |     |                                                                                                    |
| Datos del suscriptor                |                           |                           |        |                    |     |                                                                                                    |
| DNI:                                | 72617278                  |                           |        | Apellidos y Pre N  | omt | ombres: ROSAS NUTZ NILO HERNÁN                                                                                                    |
| RUC:                                | 20100178070               |                           |        | Titular:           |     |                                                                                                    |
| Email:                              | cliente@pier.reniec.gob.p | e                         |        |                    |     | El suscriptor ha dejado de ser miembro de la Entidad                                                                                              |
| Datos de los certificados           |                           |                           |        |                    |     | La Información contenida en el certificado no resulta correcta<br>Deterioro o alteración o pérdida que afecta al PIN de acceso a la clave privada |
| Certificados Seleccionados:         | 1                         |                           |        |                    |     | Exposición o uso indebido del PIN de acceso a la clave privada<br>Por extinción de la personería jurídica de la Entidad                           |
| Perfil                              |                           | Tipo                      |        | Válido Hasta       |     | Autoridad de certificación comprometida<br>Solicitud expresa                                                                                      |
| Persona jur                         | ídica FIRM                | A DIGITAL Y AUTENTICACIÓN |        | 18/12/2020 10:32:4 |     | Selectore *                                                                                                    |
|                                     |                           | 10 *                      | н      | H (1 of 1) ₩       | н   |                                                                                                    |

PIER - RENIEC, Lima - Perú ©2020. Todos los derechos reservados.

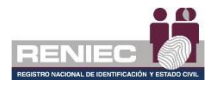

## Paso 3:

Se mostrará la siguiente información:

- En el lado izquierdo [1] se muestra un visor donde se muestra el Documento de cancelación de certificados digitales, el cual contiene la lista de los certificados digitales de persona jurídica que se van a cancelar.
- Al lado derecho se muestra las opciones de botones de [2] "Firmar digitalmente" y [3] "Enviar código de confirmación".

En caso, de poder acceder sus certificados digitales deberá elegir la opción: *Firmar digitalmente*.

En caso de que no pueda acceder a sus certificados digitales, ya sea por pérdida del DNIe o porque no se acuerda el PIN de acceso a la llave privada del certificado digital, deberá activar el check *Sin acceso a mis certificados digitales* y luego elegir la opción *Enviar código de confirmación*.

|                                                                                                    |                                                                                                    |                |                                                                                                | D HERNÁN ROSAS NU |
|----------------------------------------------------------------------------------------------------|----------------------------------------------------------------------------------------------------|----------------|------------------------------------------------------------------------------------------------|-------------------|
|                                                                                                    | CANCELACIÓN DE CERTIFIC                                                                                       | ADOS DIGITALES |                                                                                                |                   |
| Atrás                                                                                                    |                                                                                                    |                |                                                                                                |                   |
| del solicitante del documento de cancelación                                                                                                    |                                                                                                    |                |                                                                                                |                   |
| The solution te declarence de concession                                                                                                    |                                                                                                    |                |                                                                                                |                   |
|                                                                                                    |                                                                                                    | Ĵ              | Sin acceso a mis certificados digit<br>Firmar digitalmente<br>El Enviar código de confirmación | tales             |
| DOCUMENTO DE CANCELACIÓ                                                                                                    | N DE CERTIFICADOS DIGITALI                                                                                    | es 3           |                                                                                                |                   |
| N° DOC. DE CANCELACIÓN: DC-00000002801                                                                                                    | MODALIDAD DE CANCELACIÓN:                                                                                     | Online         |                                                                                                |                   |
| DATOS DEL SOLICITANTE:                                                                                                    | SOLICITADO POR:                                                                                               | Suscriptor     |                                                                                                |                   |
| Pre Nombres: NILO HERNÁN                                                                                                    | Apellidos: ROSAS NUTZ                                                                                         |                |                                                                                                |                   |
| DNI/CE: 72617278                                                                                                    | Nacionalidad: Perú                                                                                            |                |                                                                                                |                   |
| Validación de identidad: Se verificó mediante certificade                                                                                                    | o digital.                                                                                                    |                |                                                                                                |                   |
| DATOS DE LOS CERTIFICADOS                                                                                                    |                                                                                                    |                |                                                                                                |                   |
| Centificado 1: Persona jurídica<br>RUIC 2019/1978/97 Racino nocial: FUNDACION PARA<br>DNICE: 72617278 Buerryter: NILO HERNÁN ROB<br>Mohro de canonelación: Búlchud expresa<br>Y Sarle (hexadocima): 1286/EdeEsc625826C2E786H<br>Tgo: PIRNA DRIFAL Y AUTENTICACIÓ | EL DESARROLLO DEL AGRO<br>AS NUTZ<br>INAEEBA0694ASF Correo: cliente@pier.renie<br>N Viáido 18112/2020 10-32-4 | c.gob.pe<br>8  |                                                                                                |                   |

PIER - RENIEC, Lima - Perú ©2020. Todos los derechos reservados

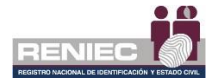

# Firmar Digitalmente:

A continuación, se procede a firmar digitalmente por parte del suscriptor el documento de cancelación, seleccionando la opción *Firmar digitalmente*:

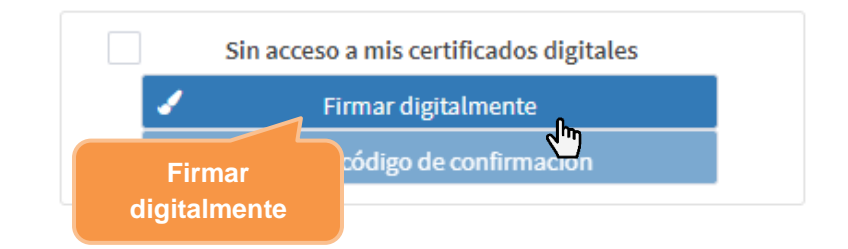

Confirmamos el siguiente mensaje:

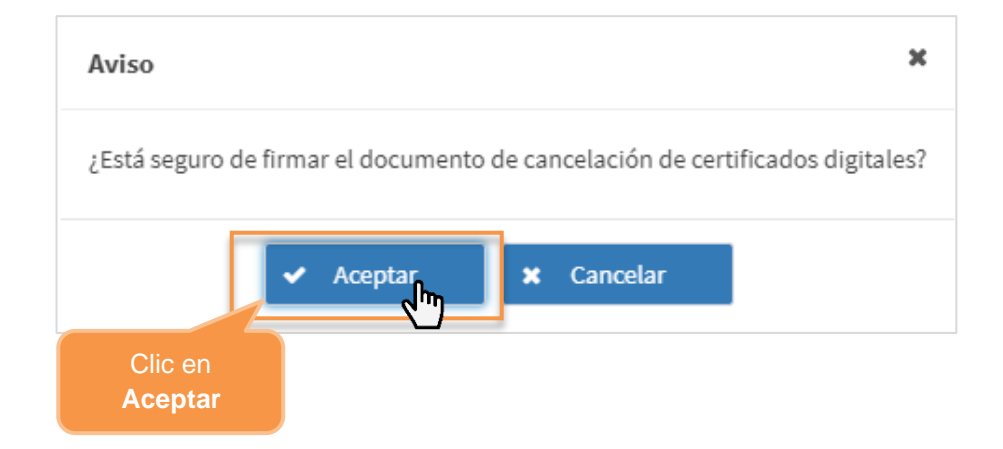

A continuación, se muestra el siguiente mensaje:

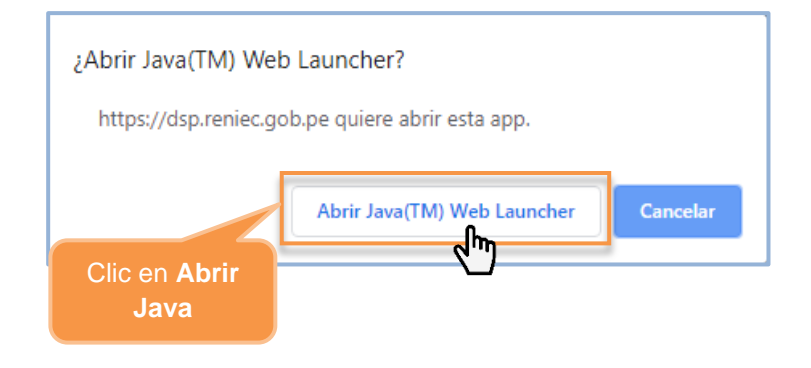

Se visualiza un mensaje de permiso para ejecutar el componente de firma, dar clic en el botón opción Ejecutar:

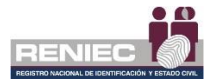

| ¿Desea ejecu                                                      | ıtar esta apli                                       | cación?                                                                                                    |
|-------------------------------------------------------------------|------------------------------------------------------|----------------------------------------------------------------------------------------------------|
|                                                                   | Nombre:                                              | ReFirma Invoker v1.5.2 - RENIEC                                                                                                |
| <u>(</u>                                                          | Publicador:                                          | Registro Nacional de Identificación                                                                                            |
| E                                                                 | Ubicaciones:                                         | https://sp.reniec.gob.pe<br>https://dsp.reniec.gob.pe                                                                          |
| Esta aplicación se e<br>su información pers<br>aparecen anteriorm | ejecutará con acces<br>sonal. Ejecute esta<br>nente. | o no restringido y puede poner en peligro su computadora y<br>aplicación sólo si confía en las ubicaciones y el publicador que |
| Más inform                                                        | nación                                               | Clic en<br>Ejecutar                                                                                                    |

Para firmar digitalmente el contrato debe dar clic en el botón Firmar:

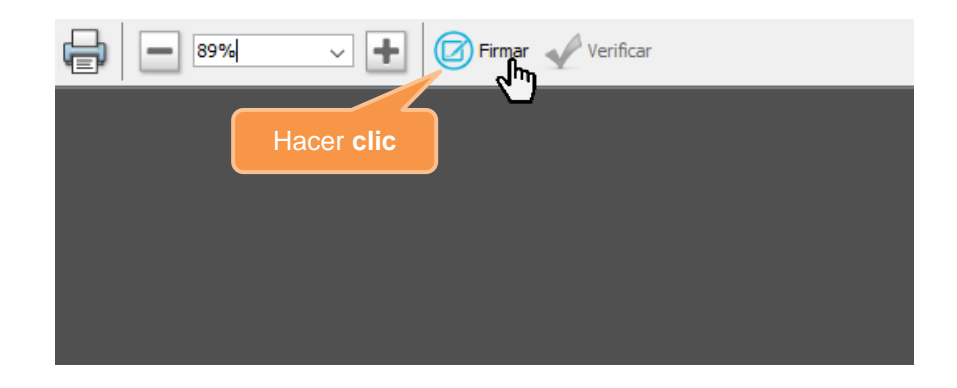

Seleccionar el certificado digital para firmar la solicitud:

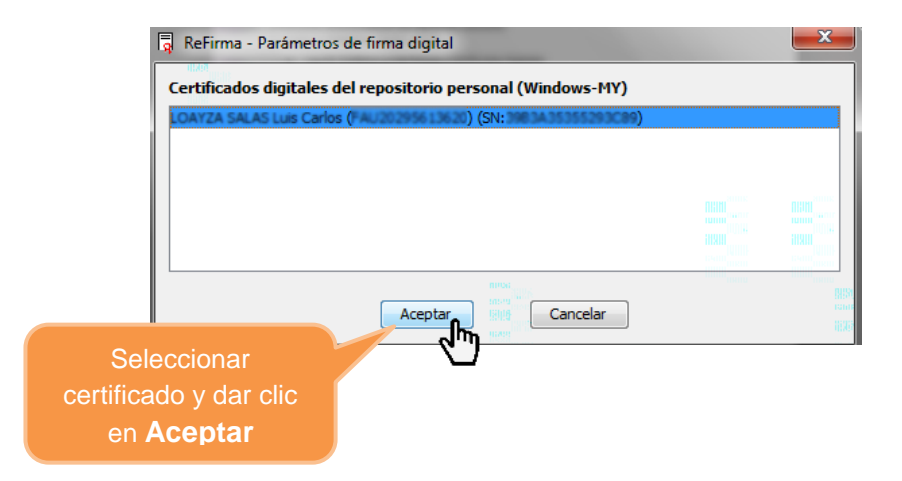

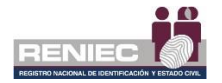

Ingresar el PIN de acceso al certificado digital:

|                                                                        | <sup>Seguridad de Windows</sup><br>Tarjeta inteligente | ×        |
|------------------------------------------------------------------------|--------------------------------------------------------|----------|
| Ingresar PIN de acceso<br>o contraseña y dar clic<br>en <b>Aceptar</b> | Escriba su PIN de autenticación                        | ı.       |
|                                                                        | Aceptar                                                | Cancelar |

Después de ingresar correctamente el PIN o password, se muestra gráficamente la representación de la firma digital como la siguiente imagen:

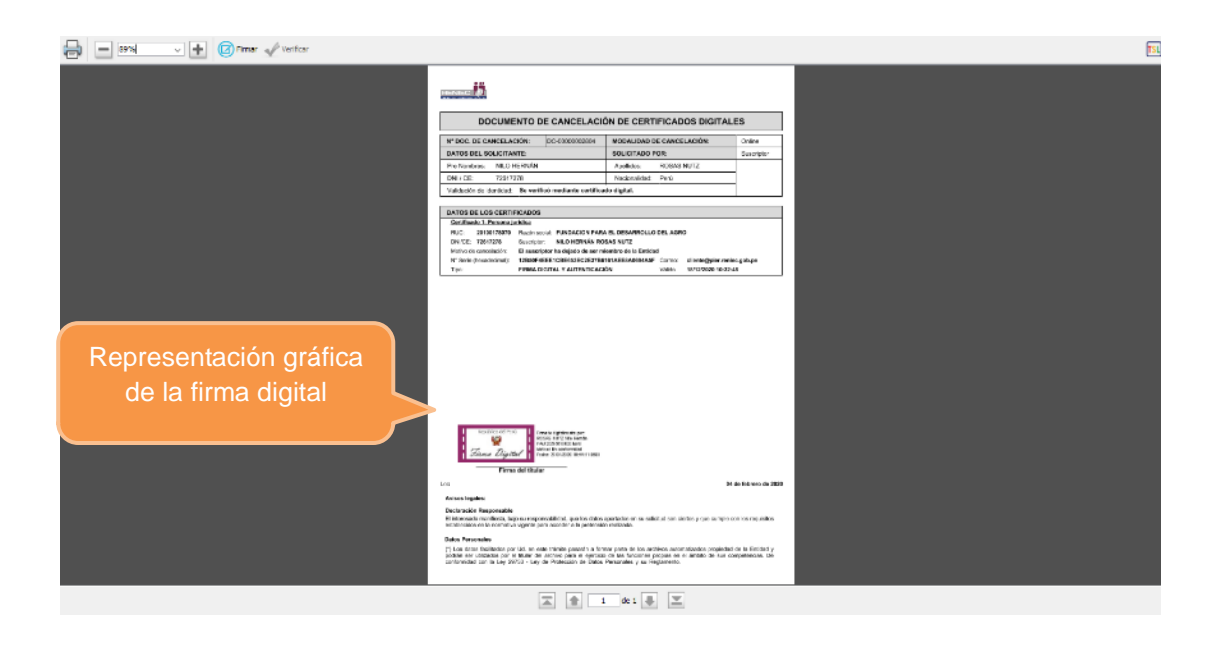

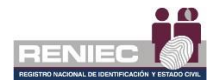

| 🖶 🖃 🔤 🗸 🕁 🕲 Time 🖋 Vertor | DOCUMENTO DE CANCELACIÓN DE CERTIFICADOS DIGITALES                                                                                                    | Cerrar  |
|---------------------------|----------------------------------------------------------------------------------------------------|---------|
|                           | N° DOC. DE CANCELACIÓN: DO-0000000001 MODAUJOAD DE CANCELACIÓN: Onine                                                                                                    | ventana |
|                           | DATOS DEL BOLICITANTE: SOLICITADO POR: Suscriptor                                                                                                    |         |
|                           | Pre Nandoras INILIO HERIVÁN Apolidos: ROBAS NUTZ                                                                                                    |         |
|                           | DNI / CE: 72317278 Nackonalidad Penú                                                                                                    |         |
|                           | Valdeción de identicad - Be verificó mediante certificado digital.                                                                                                    |         |
|                           | Exercise       Exercise         Exercise       Exercise         Exerc |         |
|                           | Los De de Relevo de 200                                                                                                    |         |
|                           | Avisos legales:                                                                                                    |         |
|                           | Declaración Responsable<br>Hi Intervada montecia, lago su responsabilidad, que tes claira aparteciar en se salista al sen sintes y que se representes responses<br>escanteciano en las companya agante para accesar o la parteciación matexala.                                                                                                    |         |
|                           | Datos Personales                                                                                                    |         |
|                           | [7] Los dras fieldadas por la se vala inferita pasari s la trans para la los activos acordadas propietas de la fieldad y<br>poste ser oscatas por la trans de acordo para e ejences de las factores propies es e antes de los de competencies de<br>conformánicos en la Ley SMCD - Ley de Polecados de balas Persandes y las registrento.                                                                                                    |         |
|                           | 🔺 🏦 1 de 1 🐺 🗶                                                                                                    |         |

Para terminar con el proceso de la firma se debe **cerrar la ventana**:

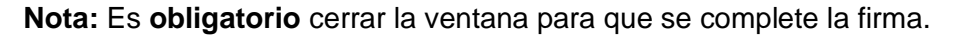

A continuación, se visualiza un mensaje en el que se confirma que el proceso de firma digital se realizó de manera correcta y la solicitud se ha firmado correctamente.

| =                                                                                                    |                                                                                                    | RENIEC Notificaciones 🌲 NILO HERNÁN ROSAS NUTZ                                                                                       |
|----------------------------------------------------------------------------------------------------|----------------------------------------------------------------------------------------------------|----------------------------------------------------------------------------------------------------|
| 🔶 Atrás                                                                                                    | CANCELACIÓN DE CERTIFICADOS DIGITALES                                                                                                    |                                                                                                    |
|                                                                                                    |                                                                                                    |                                                                                                    |
| 10                                                                                                    | ReFirma Invoker                                                                                                    | Sin acceso a mis certificados digitales  Sin acceso a mis certificados digitales  Fumar digitalmente  Cinvtar código de confirmación |
| DOCUMENTO DE CANCELACIÓN:<br>DC-0000002805<br>DATOS DEL SOLICITANTE:<br>Pre Nombres: NILO HERNÁN                                                        | Proceso de firma digital terminado.                                                                                                    |                                                                                                    |
| DNI / CE: 72617278<br>Validación de identidad: Se verificó mediante certifico                                                                           | ado digital.                                                                                                    |                                                                                                    |
| DATOS DE LOS CERTIFICADOS<br>Certificado 1. Persona jurídica<br>RUC: 2010017070 Razón social: FUNDACION PAR<br>DNICE: 72617278 Suscripto: NILO HERNÁR R | A EL DESARROLLO DEL AGRO<br>SEAS NUTZ                                                                                                    | Experienters to enduite decurrente finade                                                                                            |
| Nordo de salicitación de salicitación y protoso<br>Nº Serie (hexadecimat): 128054/EEE/OBE65052CES78<br>Tipo: FIRMA DIGITAL Y AUTENTICAC                 | Nov and a finite access an other private processing of the second second s | 20.37.175.9                                                                                                    |
|                                                                                                    |                                                                                                    |                                                                                                    |
|                                                                                                    | PIER - RENIEC, Lima - Perú ©2020. Todos los derechos reservados.                                                                                                    |                                                                                                    |

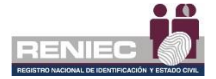

## Enviar código de confirmación:

Solo en caso de no contar con acceso a sus certificados digitales deberá activar la opción "*Sin accesos a mis certificados digitales*" y se activará automáticamente el botón de "*Enviar código de confirmación*":

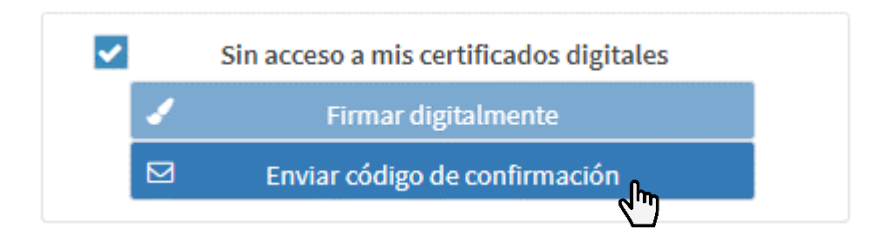

Seleccionamos el botón *"Enviar código de confirmación"*. Se enviará un código de confirmación al correo electrónico que se encuentra registrado como suscriptor de persona jurídica. Este correo electrónico fue registrado por el representante de su entidad, al momento que solicitó un certificado digital de persona jurídica a través de la plataforma PIER.

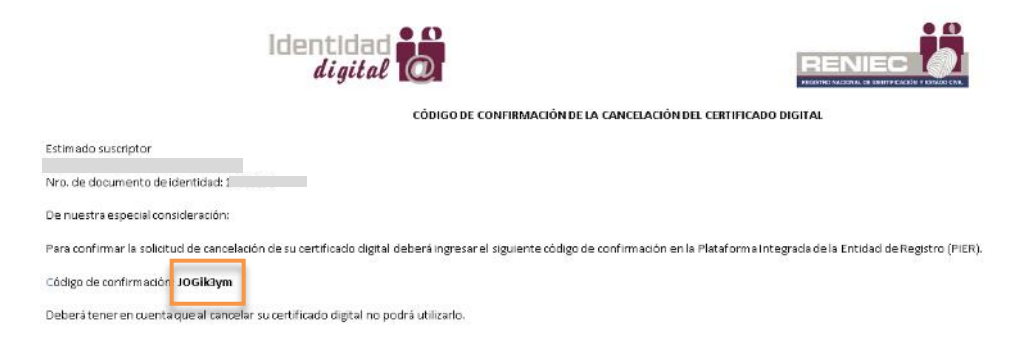

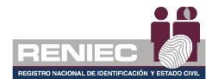

El código de confirmación enviado a su correo electrónico debe ser ingresado en la caja de *Código de confirmación* y luego *Aceptar:* 

| =                                                                                                    |                                                                                                    | RENIEC Notificaciones 🌲 NILO HERNÁN ROSAS NUTZ                                                                      |
|----------------------------------------------------------------------------------------------------|----------------------------------------------------------------------------------------------------|----------------------------------------------------------------------------------------------------|
|                                                                                                    | CANCELACIÓN DE CERTIFICADOS DIGITALES                                                                                                    |                                                                                                    |
| Atrás  Firma del solicitante del documento de cancelación                                                                                                    | El código de confirmación se ha<br>enviado a su correo exitosamente.                                                                                                    |                                                                                                    |
| Código de confirmación<br>DOCUN<br>Ingrese el código:<br>Ingrese el código:<br>Ing | Image: State of the state of the state | Sin acceso a mis certificados digitales<br>Sin acceso a mis certificados digitales<br>Cintar oddigo de confirmación |

Confirmar la cancelación del certificado digital.

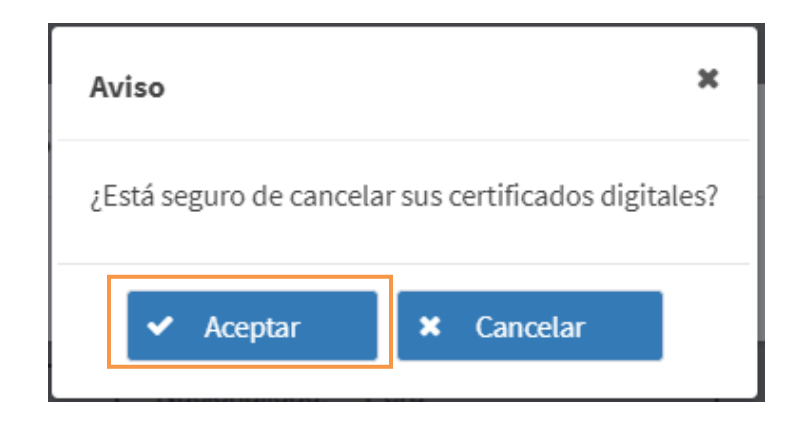

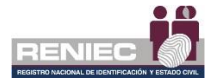

Se muestra el documento de cancelación, con el mensaje que se ha cancelado correctamente el certificado digital.

| Atrás                                                                                                    |                                                                                         |                                                                                                    |                       |
|----------------------------------------------------------------------------------------------------|-----------------------------------------------------------------------------------------|----------------------------------------------------------------------------------------------------|-----------------------|
| solicitante en el docume<br>DC-00000002769.pdf                                                                                     | nto de cancelación                                                                      | Certificados digitales cancelados<br>correctamente, se ha remitido la<br>confirmación a cada uno de los corre | *<br>***              |
|                                                                                                    | epública del Perú<br>W<br>M<br>M<br>M<br>M<br>M<br>M<br>M<br>M<br>M<br>M<br>M<br>M<br>M | nde par:<br>ER<br>culminade<br>1 19:49:12:0500                                                                |                       |
| DOCUME                                                                                                    | ENTO DE CANCELACI                                                                       | ON DE CERTIFICADOS DIGITA                                                                                     | ALES                  |
| N° DOC. DE CANCELA                                                                                                    | CIÓN: DC-00000002769                                                                    | MODALIDAD DE CANCELACIÓN:                                                                                     | Online                |
| N° DOC. DE CANCELA<br>DATOS DEL SOLICITA                                                                                           | CIÓN: DC-00000002769                                                                    | MODALIDAD DE CANCELACIÓN:<br>SOLICITADO POR:                                                                  | Online<br>Suscriptor  |
| DOCUME<br>N° DOC. DE CANCELA<br>DATOS DEL SOLICITAI<br>Pre Nombres:                                                                | CIÓN: DC-00000002769                                                                    | MODALIDAD DE CANCELACIÓN:<br>SOLICITADO POR:<br>Apellidos:                                                    | Online<br>Suscriptor  |
| DOCUME<br>N° DOC. DE CANCELA<br>DATOS DEL SOLICITA<br>Pre Nombres:<br>DNI / CE:                                                    | CIÓN: DC-00000002769<br>NTE:                                                            | MODALIDAD DE CANCELACIÓN:<br>SOLICITADO POR:<br>Apellidos:<br>Nacionalidad: Perú                              | Online Suscriptor     |
| DOCUME<br>N° DOC. DE CANCELA<br>DATOS DEL SOLICITA<br>Pre Nombres:<br>DNI / CE:<br>Validación de identidad:                        | CIÓN: DC-00000002769<br>NTE:<br>Se verificó mediante certifica                          | MODALIDAD DE CANCELACIÓN:<br>SOLICITADO POR:<br>Apellidos:<br>Nacionalidad: Perú<br>Ido digital.              | Online     Suscriptor |
| DOCUME<br>N° DOC. DE CANCELA<br>DATOS DEL SOLICITAL<br>Pre Nombres:<br>DNI / CE:<br>Validación de identidad:<br>DATOS DE LOS CERTI | CIÓN: DC-00000002769 NTE: Se verificó mediante certifica FICADOS                        | MODALIDAD DE CANCELACIÓN:<br>SOLICITADO POR:<br>Apellidos:<br>Nacionalidad: Perú<br>do digital.               | Online<br>Suscriptor  |

El sistema remitirá un correo electrónico al suscriptor informándole la cancelación del certificado digital.

| identidad<br>digital                                                                                                    |                                                                                                    |
|----------------------------------------------------------------------------------------------------|----------------------------------------------------------------------------------------------------|
| CONFIRMACIÓN DE CANCELACIÓN DEL CERTIFICAD                                                                                                    | O DIGITAL DE PERSONA JURÍDICA                                                                                                    |
| Sr(s/ta).                                                                                                    |                                                                                                    |
| MINISTERIO PUBLICO-GERENCIA GENERAL<br>DIV/CE:                                                                                                    |                                                                                                    |
| De nuestra especial consideración:                                                                                                    |                                                                                                    |
| Mediante el presente se adjunta el documento de cancelación Nro. DC-00000002769 de fecha 22 de febrero de 2021,                                                                                                    | donde solicita la cancelación de los siguientes certificados digitales de persona jurídica:                                               |
| Certificado 1: Clase 3 - Persona Jurídica<br>Nº Solicitud de Cancelación: 00000000101. DNI/CE: Pre Nombres y Apellido<br>cancelación: Solicitud expresa. Correo: Imarinezpa@reniec.gob.pg.Tipo: FIRMA DIGITAL Y AUTENTICACIÓN.14* Sen | , RUC 201313/0501. Razón social: MINISTERIO PUBLICO-GERENCIA GENERAL Motivo<br>e ("rexadecimal): 3218051FB3891484C643744E390EC9E76E868C0. |
| Se adjunta solicitud de cancelación de los certificados digitales.                                                                                                    |                                                                                                    |

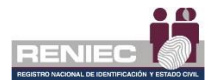

### 6.1.2. Usuario DC Delivery

Esta opción permite visualizar los accesos que permiten generar el certificado digital de un suscriptor.

## Paso 1:

Ingresar a la plataforma PIER y seleccionar el rol de *Suscriptor de Persona Jurídica*. Seleccionar la opción *Usuario DC Delivery* del siguiente menú:

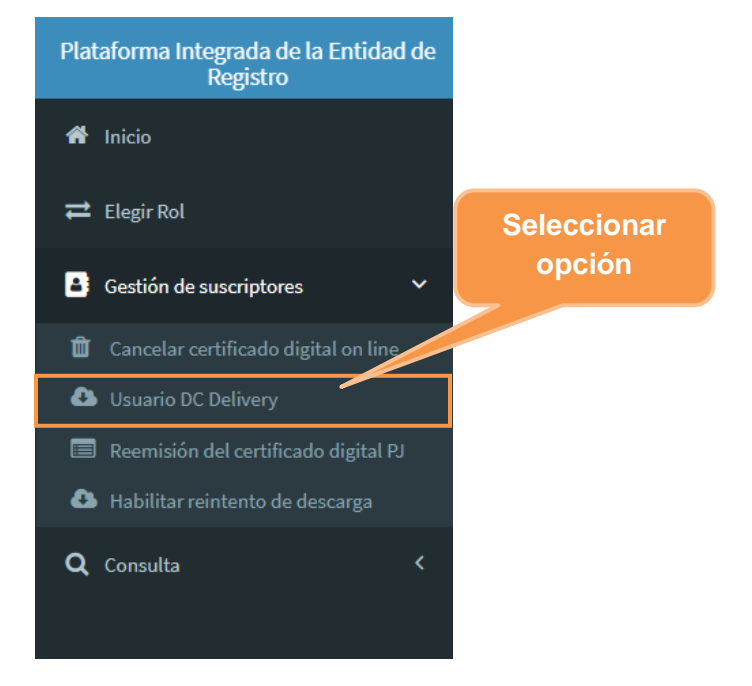

Se visualizará la siguiente pantalla, donde se mostrará el usuario y la contraseña que permitirá crear el certificado digital de persona jurídica. Cabe mencionar que el usuario comprende desde el texto DNI. Tanto el usuario y contraseña se deberá ingresar en el asistente del DC Delivery.

| Datos para la descarga del certificado digital |                                 |            |               |
|------------------------------------------------|---------------------------------|------------|---------------|
| Tipo de Certificado                            | Duarin                          | Contraseña | Descarga      |
| FIRMA DIGITAL Y AUTENTICACIÓN                  | ONIC AU-REACE/0131370301_RENIEC | 2rtPoiyA   | د DC Delivery |
|                                                | 10 ~ H 44 (1 of 1) 🕨 1          | н          |               |
|                                                |                                 |            |               |
|                                                |                                 |            |               |

Hacer clic en el botón DC Delivery.

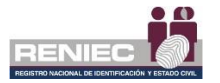

## Paso 2:

Se debe seleccionar el modo de descarga. El modo de descarga a elegir debe corresponder con el modo de descarga indicado en la solicitud aprobada.

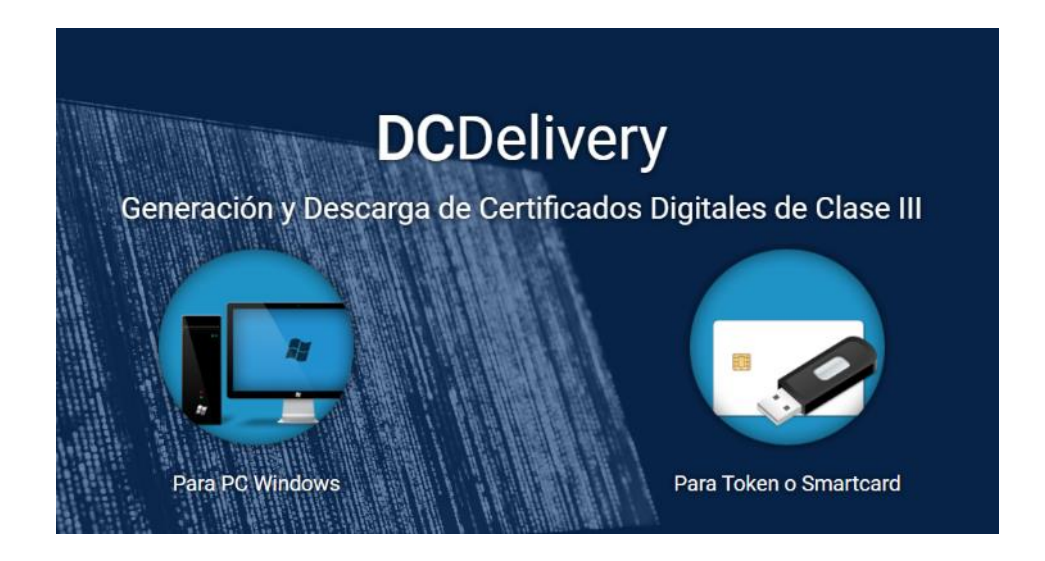

### • Para PC Windows (Software)

Permitirá hacer la descarga en una computadora o laptop que tenga Windows.

### • Para Token o Smartcard (Hardware)

Permitirá hacer la descarga en un token criptográfico.

## Paso 3:

Se empezará a descargar el aplicativo DC Delivery.

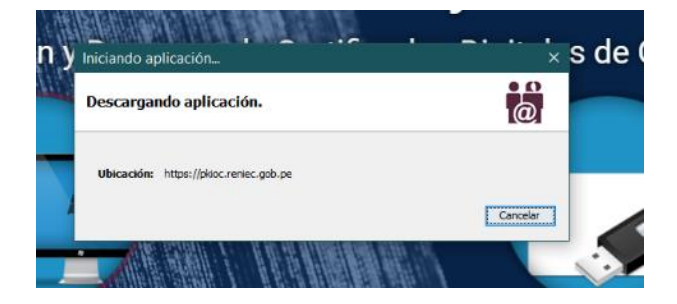

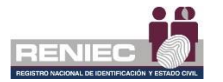

## Paso 4:

Se mostrará la bienvenida al asistente de generación y descarga del certificado digital de persona jurídica.

| =       | DCDelivery (BETA) 2.0.1 – X                                                                                                    |
|---------|----------------------------------------------------------------------------------------------------|
| TOTOMAN | Bienvenido(a) al asistente de generación y<br>descarga de certificados digitales del RENIEC                                                                                                    |
|         | este assterite le ayudara a generar y descargar su certificado digital<br>en su computadora personal o en su módulo criptográfico: smartcard<br>o token.<br>Para continuar haga dick en el botón Siguiente. |
|         | Anterior Siguiente                                                                                                    |

# Paso 5:

Se verificará que todos los servicios necesarios para la generación del certificado digital se encuentren activos.

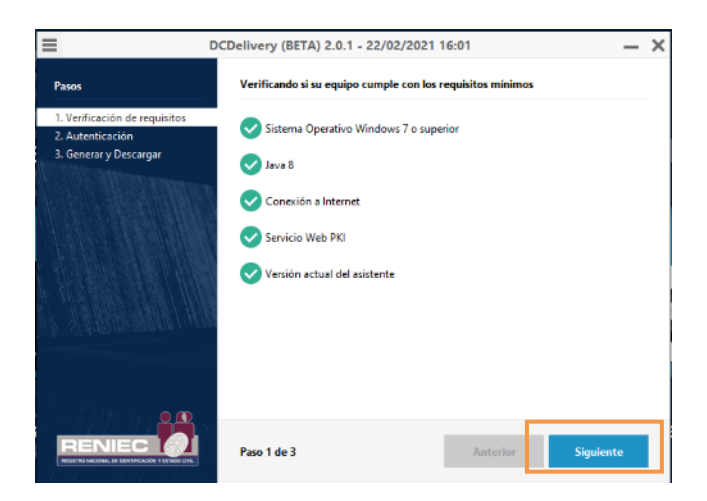

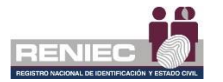

## Paso 6:

Se deberá ingresar los accesos que fueron visualizados a través de la opción *Usuario DC Delivery*.

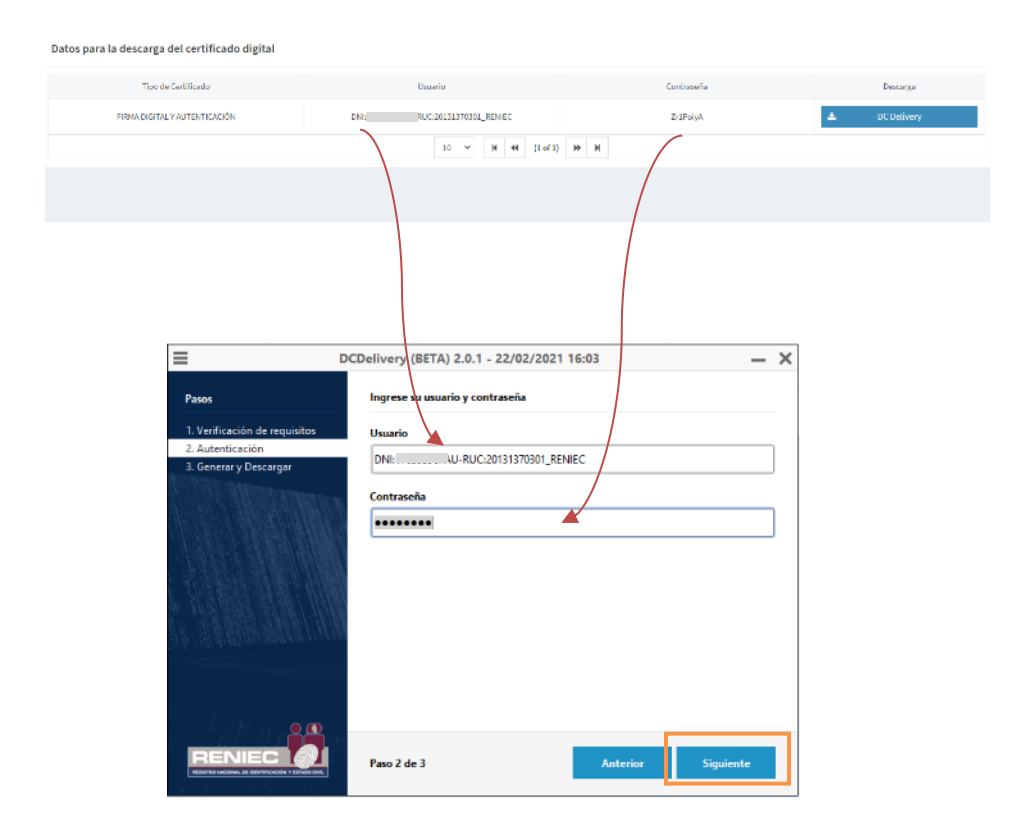

# Paso 7:

Se empezará a generar el par de llaves del certificado digital.

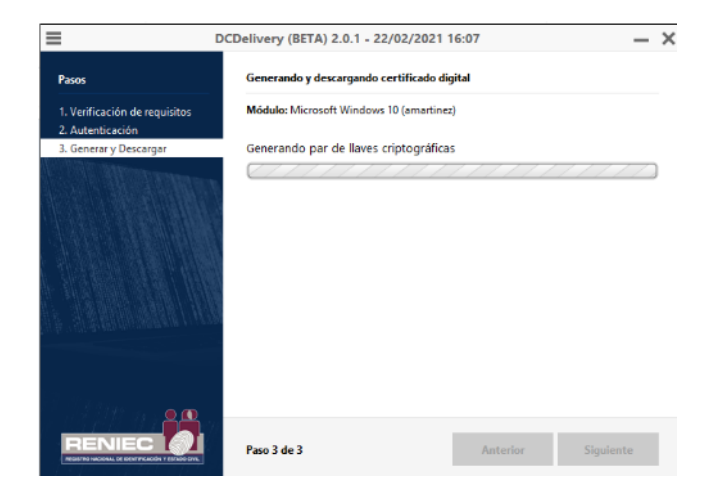

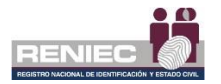

## Paso 8:

Se debe elegir la opción nivel de seguridad.

|                               | DCDelivery (BETA) 2.0.1 - 22/02/2021 16:0   | 07       | -    | > |
|-------------------------------|---------------------------------------------|----------|------|---|
| Pasos                         | Generando y descargando certificado digita  | i        |      |   |
| 1. Verificación de requisitos | Módulo: Microsoft Windows 10 (amartinez)    |          |      |   |
| 2. Autenticación Imp          | ortación de una nueva clave privada de in   | iterc ×  |      |   |
| S. Central y Declarga         | Una aplicación está creando un elemento pro | stegido. | 1111 | ) |
|                               | Clave privada de CiyptoAP                   |          |      |   |
| APPENDER STREET               | Nivel de segundad: medio Nivel de se        | egundad  |      |   |
|                               | Acestar Cancelar                            | Detales  |      |   |
|                               |                                             |          |      |   |
|                               | Paso 3 de 3                                 | Antarior |      |   |

## Paso 9:

Se debe elegir Nivel de seguridad: Alto.

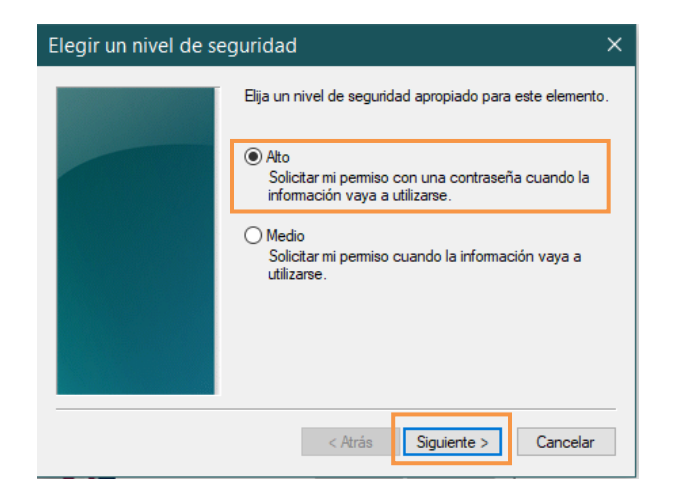

## Paso 10:

Se debe ingresar una contraseña. Tener en cuenta que dicha contraseña será la que debe ingresar cada vez que va a firmar digitalmente un documento electrónico.

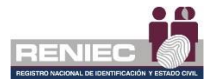

| Crear una contrase | ña                                                                                    | × |
|--------------------|---------------------------------------------------------------------------------------|---|
|                    | Crear una contraseña para proteger este elemento.                                     |   |
|                    | Crear una contraseña para este elemento.<br>Contraseña para: Clave privada de CryptoA |   |
|                    | Contraseña: ••••••                                                                    |   |
|                    | < Atrás <u>F</u> inalizar Cancela                                                     | r |

# Paso 11:

Se debe hacer clic en Aceptar.

| Importació | n de una nueva clave privada de interc $	imes$                                          |
|------------|-----------------------------------------------------------------------------------------|
|            | Una aplicación está creando un elemento protegido.                                      |
|            | Clave privada de CryptoAP                                                               |
|            | Nivel de seguridad: alto     Nivel de seguridad       Aceptar     Cancelar     Detalles |

## Paso 12:

El asistente solicita permiso para la instalación del certificado raíz. Se debe hacer clic en el botón SI.

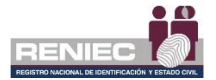

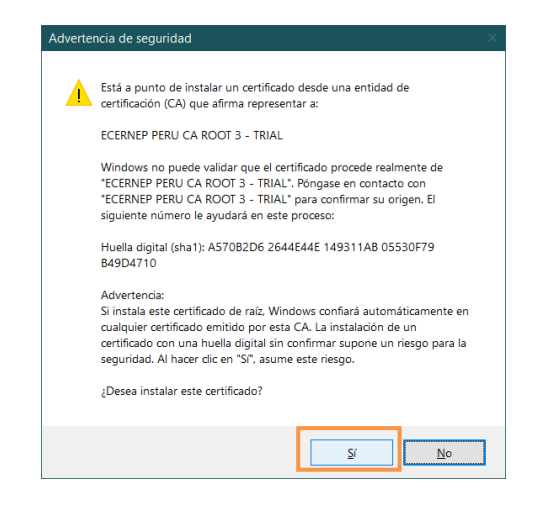

## Paso 13:

Se debe esperar que se muestre el resumen de la instalación, el cual mostrará los datos del suscriptor y del certificado digital.

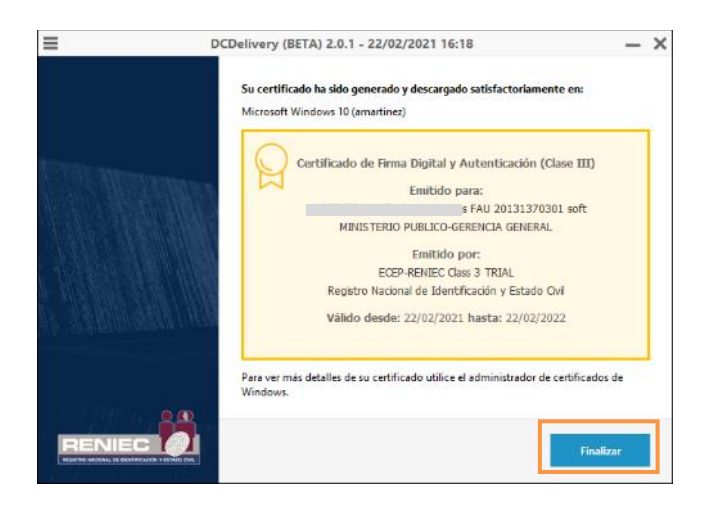

Clic en Finalizar.

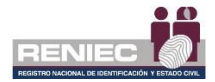

### 6.1.3. Reemisión del certificado digital de persona jurídica

Permite al suscriptor volver a generar un certificado digital de persona jurídica en base a un certificado digital de persona jurídica emitido de manera presencial o a través de una declaración jurada y que aún se encuentre vigente.

Antes de empezar a generar su reemisión de certificado digital deberá ser autorizado por el representante de su entidad.

## Paso 1:

Seleccionar la opción *Reemisión del Certificado Digital PJ* del siguiente menú.

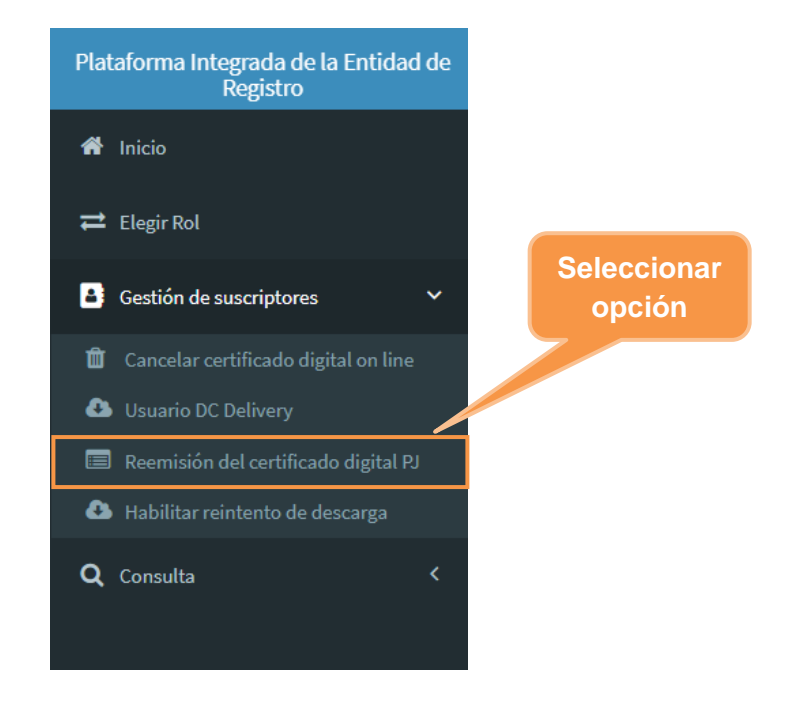

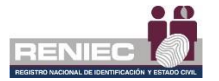

## Paso 2:

Se mostrará la siguiente pantalla donde se muestra los datos del certificado digital por caducar, luego seleccionamos la opción del botón **Re-emitir** 

| Plataforma Integrada de la Entidad de<br>Registro                                        | =         |                              |                               |                                 |                                    |                                  | ifcaciones 🌲 🛛 Haemanuezza | *****     |
|------------------------------------------------------------------------------------------|-----------|------------------------------|-------------------------------|---------------------------------|------------------------------------|----------------------------------|----------------------------|-----------|
| 🗰 lukto                                                                                  |           |                              | RE-EMISI                      | ÓN DE CERTIFICADOS I            | DIGITALES DE PERSONA               | JURÍDICA                         |                            |           |
| # ElegicRol                                                                              | Datos de  | reemisión                    |                               |                                 |                                    |                                  |                            |           |
| Gestión de suscriptores ~                                                                |           |                              |                               |                                 |                                    |                                  |                            |           |
|                                                                                          | Modalidad | de reemisión:                | INLINE                        |                                 |                                    |                                  |                            |           |
| <ul> <li>Unuario DC De Inerry</li> <li>Reventación del castificado digital PJ</li> </ul> | Datos del | suscriptor                   |                               |                                 |                                    |                                  |                            |           |
|                                                                                          | DNI:      |                              | 1010013                       |                                 | Apellidos y Pre Nombres:           | SALENPELSTEDIE                   | USEINA DEL ROCIO           |           |
|                                                                                          | RUC:      |                              | 06742642320                   |                                 | Titulari                           | UNIVERSIDAD NACIO                | AL AUTÓNOMA CE-CHERN       |           |
|                                                                                          | Email:    | 1                            | @reniec.gob.pe                |                                 |                                    |                                  |                            |           |
|                                                                                          | Datos de  | los certificados por caducar |                               |                                 |                                    |                                  |                            |           |
|                                                                                          | N         | Portil                       | Tipo                          | N* Serie F                      | Hexadecimal                        | Descargado en                    | Válido Hosta               | Re-Emitir |
|                                                                                          | 1         | Persona Jurídica             | FIRMA DIGITAL Y AUTENTICACIÓN | 448C061                         | 10311941D                          | SOFTWARE (PC, laptop)            | 2022-06-15 20190-000       |           |
|                                                                                          |           |                              |                               | 10 Y N                          | ee (1 of 1) 😝 🐇                    |                                  | - 2                        |           |
|                                                                                          |           |                              |                               |                                 | S<br>sigu                          | elecciona<br>iente boto<br>emiti | imos el<br>ón de Re-<br>r  |           |
|                                                                                          |           |                              |                               | PIER - RENIEC, Lima - Perú ©203 | 21. Todos los derechos reservados. |                                  |                            |           |

En caso no haya sido autorizado por el representante de su entidad, se mostrará el siguiente mensaje de confirmación para solicitar al representante la autorización de estar en la lista de reemisión.

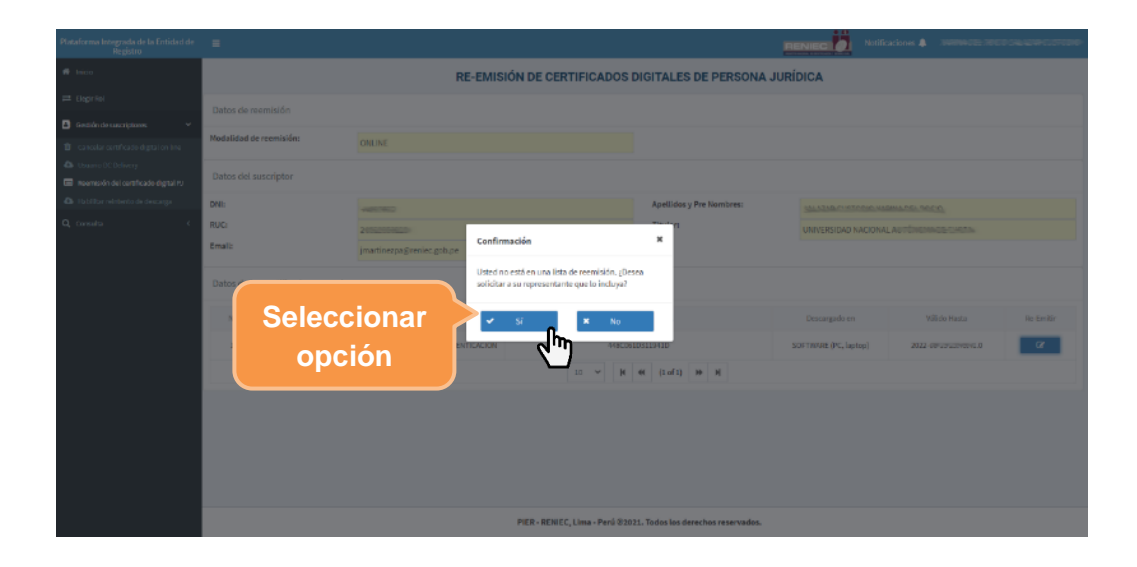

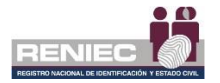

Si hizo clic en el botón *Si*, se mostrará el siguiente mensaje indicando que se ha notificado al representante de entidad.

| tataforma integrada de la Entidad de<br>Bagistro                | =         |                             |                               |                                 |                                                                                                    | RENIEC Notific        | aciones 🌲 Kalama.co. nocu | LEALARA CUSTODIO |
|-----------------------------------------------------------------|-----------|-----------------------------|-------------------------------|---------------------------------|----------------------------------------------------------------------------------------------------|-----------------------|---------------------------|------------------|
| 🕈 Inido                                                         |           |                             | RE-EMIS                       | IÓN DE CERTIFICADOS E           | IGITALES DE PERSONA                                                                                                    | JURÍDICA              |                           |                  |
| ≓ Elegir Rol                                                    |           |                             |                               |                                 | _                                                                                                    |                       |                           |                  |
| Destrón de suscriptores 🗸 🗸                                     | Datos de  | reemision                   |                               | Envio de correo                 | *                                                                                                    |                       |                           |                  |
| 🕽 Cancelar certificado digitat on line                          | Modalidad | de reemisión:               | ONLINE Se                     |                                 | Sa a                                                                                                    |                       |                           |                  |
| Die Unueris DC Delivery<br>Reemición del certificado digital PJ | Datos del | suscriptor                  |                               |                                 |                                                                                                    |                       |                           |                  |
| 🗅 Habilitar reintento de descarga                               | DNI:      |                             | 44900000                      |                                 | Apellidos y Pre Nombres:                                                                                                    | SALATAB CUCTOMO KA    | RINA DEL ROCIO            |                  |
| Q Consulta 🗸                                                    | RUC:      |                             | 2000000000                    |                                 | Titular:                                                                                                    | UNIVERSIDAD NACIONAL  | L'AUTÓNOMA DE CHOTA       |                  |
|                                                                 | Emails    |                             | je store gob.pe               |                                 |                                                                                                    |                       |                           |                  |
|                                                                 | Datos de  | los certificados por caduca | r                             |                                 |                                                                                                    |                       |                           |                  |
|                                                                 | N*        | Perfil                      | Tipo                          | Nº Serie H                      | exadecimal                                                                                                    | Descargado en         | Válicio Hasta             | Re-Emiltir       |
|                                                                 | 1         | Persona Juríd ca            | FIRMA DIGITAL Y AUTENTICACIÓN | 445.00                          | and the second second se | SOFTWARE (PC, laptop) | 2003_06_05_0246941.0      | ß                |
|                                                                 |           |                             |                               | 10 - M                          | 41 (1 of 1) 🕨 H                                                                                                    |                       |                           |                  |
|                                                                 |           |                             |                               |                                 |                                                                                                    |                       |                           |                  |
|                                                                 |           |                             |                               |                                 |                                                                                                    |                       |                           |                  |
|                                                                 |           |                             |                               |                                 |                                                                                                    |                       |                           |                  |
|                                                                 |           |                             |                               |                                 |                                                                                                    |                       |                           |                  |
| 37.175.9.0093/mint/                                             |           |                             |                               | PIER - RENIEC, Lima - Perú ©202 | 1. Todos los derechos reservados.                                                                                                    |                       |                           |                  |

**NOTA:** Para continuar con los siguientes pasos y empezar a generar la solicitud de reemisión se necesitará que el **representante de entidad lo haya autorizado a reemitir el certificado digital por caducar**.

## Paso 3:

En la siguiente pantalla se mostrará los datos personales y laborales del suscriptor, seleccionamos la opción del botón **Verificar RUIPN** como nos indica la imagen:

ᠿ

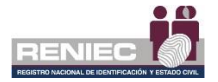

| =                                        |                                  |                      | RENIE                  | Notificaciones 🌲 🕴    | KARINA <u>Del Posto de Car</u> ina de Carina |
|------------------------------------------|----------------------------------|----------------------|------------------------|-----------------------|----------------------------------------------|
|                                          | RE-EMISIÓ                        | N DE CERTIFICAD      | OS DIGITALES DE PERSON | A JURÍDICA            |                                              |
| 🕈 Átras                                  |                                  |                      | 🖺 Registrar solicitud  | → Ir adelante         |                                              |
| La entidad se encuentra habido.          | activa y con domicilio           | País: Perú           | DNI/CE:                | 41717012              |                                              |
| Datos personales                         |                                  |                      |                        |                       | -                                            |
| Pre nombres: *<br>Primer apellido: *     | KARINA JEE ROOJO<br>SALJEER      |                      | Q Verificar RUIPN      | 📥 Falo                |                                              |
| Segundo apellido:<br>Apellido de casada: | CUSSING.                         | Seleccio<br>Verifica | onamos<br>r RI IIPN    |                       | 4                                            |
| Datos laborales                          |                                  | Vermou               |                        |                       | -                                            |
| Pais/Dpto/Prov/Dist: *                   | Perú                             | Áncash               | Antonio Raymondi       | Aczo                  |                                              |
| Dirección: *                             | Av. Javier Prado Este 550, Sarri | ราสาง                |                        |                       |                                              |
| Área:                                    | Subgerencia de Registro Digital  |                      | Email: *               | greniec.gob.pe        |                                              |
| Teléfono: *                              | 3154000                          |                      | Anexo:                 | 3855                  |                                              |
| Tipo certificado: *                      | FIRMA DIGITAL Y AUTENTICACIO     | йN                   | Modo de descarga CD: * | SOFTWARE (PC, laptop) |                                              |

PIER - RENIEC, Lima - Perú ©2021. Todos los derechos reservados.

Se mostrará el siguiente mensaje, que ha sido verificado exitosamente el RUIPN, luego procederemos a registrar la solicitud seleccionando la opción del botón **Registrar Solicitud** como se muestra en la siguiente imagen:

| =                                    |                                     |                                              |
|--------------------------------------|-------------------------------------|----------------------------------------------|
|                                      | <b>RE-EMISIÓN DE CERTIFICADOS I</b> | DIGITALES DE PERSONA JURÍDICA                |
| 🖴 Átras                              |                                     | 😫 Registrar solicitud                        |
| La entidad se encuentra a<br>habido. | settva y a Seleccionamos            | DNI/CE:                                      |
| Datos personales                     | Registrar solicitud                 | -                                            |
| Pre nombres: *                       | KARINA CELOSIO                      | Q Verificar RUIPN 🔺 Folo                     |
| Primer apellido: *                   | SAUTON                              |                                              |
| Segundo apellido:                    | CUSTORIO                            | Se verifico correctamente por RUIPN.         |
| Apellido de casada:                  |                                     |                                              |
| Datos laborales                      |                                     | Mensaje que ha se ha                         |
| Pais/Dpto/Prov/Dist: *               | Perú Áncash                         | Anter verificado correctamente               |
| Dirección: *                         | Av. Inite Carl State San Isidro     | con el RUIPN                                 |
| Área:                                | Subgerencia de Registro Digital     | Email: •                                     |
| Teléfono: *                          | 3154000                             | Anexo: 3023                                  |
| Tipo certificado: *                  | FIRMA DIGITAL Y AUTENTICACIÓN       | Modo de descarga CD: * SOFTWARE (PC, laptop) |

PIER - RENIEC, Lima - Perú ©2021. Todos los derechos reservados.

## Paso 4:

Luego se mostrará los documentos en formato .PDF para ser firmados digitalmente, los documentos a firmar son **[1]** la **Solicitud de emisión de** 

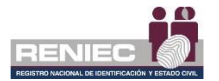

suscriptor y [2] el Contrato de conformidad de la prestación de servicios de certificación digital, procederemos a firmar:

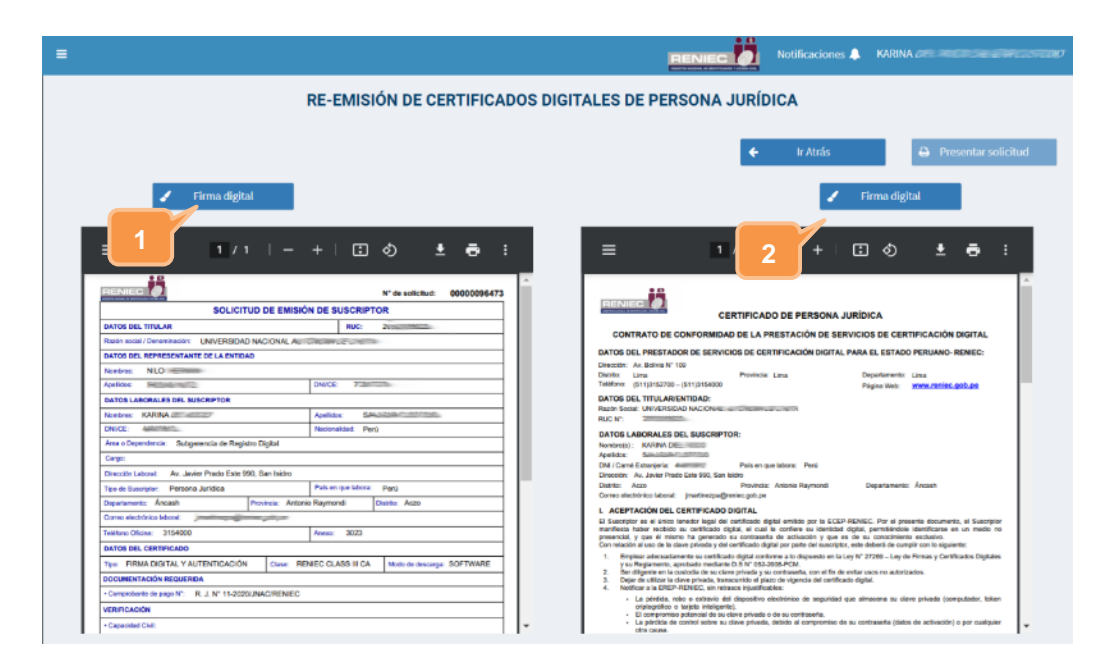

## (\*) NOTA:

El proceso para que el suscriptor firme digitalmente ambos documentos [1] y [2] es idéntico al descrito en el **Paso 3 (Firma Digitalmente)** del numeral **6.1.1** del presente manual.

Empezaremos firmando el documento de **Solicitud de emisión de suscriptor\*.** Una vez firmado la solicitud, nos mostrará el siguiente mensaje que ya ha sido firmado correctamente y que procedamos a firmar el siguiente documento que es el contrato de conformidad como indica la imagen siguiente:

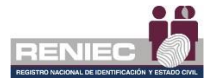

|                                                                                                    | RE-EMISIÓN DE CERTIFICADOS DIG                                                                        | ITALES DE PERSONA JURÍDICA                                                                                                    |
|----------------------------------------------------------------------------------------------------|----------------------------------------------------------------------------------------------------|----------------------------------------------------------------------------------------------------|
| 🖌 Firma digital                                                                                                    | Firma de Suscriptor<br>Documento firmado correctamente.<br>Debe firmar el Contrato de<br>Conformidad. | K ← Ir Atrás ← Presentar solicitud                                                                                                    |
| ≡ 1/1 ⊢ -                                                                                                    | + E 🔊 🛓 🖶 🗄                                                                                           | ≡ 1/2   - +   € ♦ ± € ∶                                                                                                    |
| SOLICITUD DE EMIS<br>DATOS 651, TITULAR<br>Ender touri formationelle UNITERIDAD NACIONI<br>ENTOS 662, REPRESENTANTE DE LA DATORIA<br>Nacional Nacional Solis BUICAPTOS<br>Antonio Martino Solis BUICAPTOS<br>Nacional ANDRALES DEL BUICAPTOS                                                                                                    | ÓN DE SUBCRIPTOR           Nuci         305/958220           Ottoria                                  | CERTIFICADO DE PERSONA JURIDICA CONTRATO DE CONTORINDAD DE LA PRESTACIÓN DE SERVICIOS DE CERTIFICACIÓN DIGITAL DATOS EL PRESTACIÓN DE SERVICIOS DE CERTIFICACIÓN DIGITAL DATOS EL PRESTACIÓN DE SERVICIOS DE CERTIFICACIÓN DIGITAL DIGITAL DATOS EL PRESTACIÓN DE SERVICIOS DE CERTIFICACIÓN DIGITAL DIGITAL DATOS EL PRESTACIÓN DE SERVICIOS DE CERTIFICACIÓN DIGITAL DIGITAL DATOS EL PRESTACIÓN DE SERVICIOS DE CERTIFICACIÓN DIGITAL DIGITAL DATOS EL PRESTACIÓN DE SERVICIOS DE CERTIFICACIÓN DIGITAL DIGITAL DATOS EL PRESTACIÓN DE SERVICIOS DE CERTIFICACIÓN DIGITAL DIGITAL DATOS EL PRESTACIÓN DE SERVICIOS DE CERTIFICACIÓN DIGITAL DIGITAL DATOS EL PRESTACIÓN DE SERVICIOS DE CERTIFICACIÓN DIGITAL DIGITAL DATOS EL PRESTACIÓN DE SERVICIOS DE CERTIFICACIÓN DIGITAL DIGITAL DATOS EL PRESTACIÓN DE SERVICIOS DE CERTIFICACIÓN DIGITAL DIGITAL DATOS EL PRESTACIÓN DE SERVICIONE DIGITAL DATOS EL PRESTACIÓN DE SERVICIONE DIGITAL |
| Area Dipovelevie: Butgenencia de Registra Digital<br>Cargo:<br>Orección Latorat: Av. Javier Practo Ecele 1905, San Inistro<br>Teo de Succepto: Parenon Justica<br>Discutamente: Ancoch Provens: Ant<br>Corres decisións latorat: Javielling@enies.gob.go<br>Teatilizad.clinas: 3154000<br>Dante Belle: Restrictura de Cargo de Cargo de Ca | Pahrman kloss: Para<br>eksymond Davki: Acco<br>Avas: 30(3)                                            |                                                                                                    |
| Tex-FRAADGITAL Y AUTENTICACIÓN Cleve: 8<br>DOCUMENTACIÓN REQUERIDA<br>= Compriseder de page 16° R. J. N° 15-2020/JAAC/RENIEC<br>VERIFICACIÓN<br>= Capecida Colt:                                                                                                    | ENEC CLASS III CA Moto de deverge: SOFTWARE                                                           | In three an elevation term is unified and option of the start of the start option of the start option      |

Empezaremos firmando el documento de Contrato de conformidad de la prestación de servicios de certificación digital\*. Una vez firmado el contrato, nos mostrará el siguiente mensaje que ya ha sido firmado ambos documentos exitosamente.

|                                                                                                    | RE-EMISIÓN DE CERTIFICADOS DIGI                                                                                                    | TALES DE PERSONA JURÍDICA                                                                                                    |
|----------------------------------------------------------------------------------------------------|----------------------------------------------------------------------------------------------------|----------------------------------------------------------------------------------------------------|
| ✓ Firma digital                                                                                                    | Documentos         >           Se firmaron los documentos<br>exitosamente. Presentar la solicitud.         >           +         I         Image: Image: |                                                                                                    |
| RENIEC B<br>SOLICITUD DE EMISIÓ<br>GATOS DEL TITULAR                                                                            | N* de solicitude: 00000096474                                                                                                    | CERTIFICADO DE PERSONA JURÍDICA                                                                                                    |
| Racin social / Deventmente: UNIVERSIDAD NACIONAL AUT<br>DATOS DEL REPRESENTANTE DE LA ENTIDAD<br>Nortese Sectoreses             |                                                                                                    | OMITARIO DE COMITARIONA DE LA PRESIZIACIÓN DE DEVENDIOS DE CELTIFICACIÓN MARTINE<br>DATOS DEL PRESIZÃOR DE SERVICIOS DE CENTIFICACIÓN DIGITAL PARA EL ESTADO PERUANO-RENEC:<br>Directivit: A présidante 1100<br>Destine: Las Departemente: Las Departemente: Las Departemente: Las Departemente: Las                                                                                                    |
| DATOS LABORALES DEL SUSCRIPTOR<br>Nortese: KARINGATU,<br>DINCE: Additionatu,                                                    | Apoldac: Specification                                                                                                    | DATOS DEL TITULADENTIDAD:<br>Resin Seriel UNITATIONA INCOMENTATION                                                                                                    |
| Area o Dependencia: Subgerencia de Registro Digital<br>Carpo:<br>Disección Laborat Are Jarvier Practo Extenitifiti, Tren Indon. |                                                                                                    | EXTORS LARGEMELSE DEL SUBJECHPTOR:<br>Internetigi : Kontra DEL matter<br>Apolitika: Samana Samana Samana Samana Samana Samana Samana<br>Demonstrativa: Langer Data Sata Sata Samana Samana<br>Demonstrativa: Langer Data Sata Sata Samana Sata                                                                                                    |
| Tipe de Suscripte: Persona Jurídica<br>Departementa: Áncash Provincia: Anton<br>Conso electrónico lebora:                       | Pais on que labora:         Parú           o Raymond:         Deshe::         Acco           Avera::         3023                                                                                                    | Dontes, Anno 1 reac una con una con a contracto de la contracto de la contract   |
| DATOS DEL CERTIFICADO<br>Tipo: FIRMA DIGITAL Y AUTENTICACIÓN Class: RE<br>DOCUMENTACIÓN REQUERIDA                               | NEC CLASS # CA Moto do decorgo: SOFTWARE                                                                                                    | presence x, y and it micro to generate is contracted to attractive y are use or concentence existion.<br>Contenciation is in a low privately and interfluid in tigging and and subsystem, existing the distribution of the second second se |
| Comprehense de page N°: R. J. N° 11-2020UNAC/RENIEC     VERIFICACIÓN     Copisión CMI:                                          |                                                                                                    | <ul> <li>La pédida, note o extenció del dispositivo elecciónico de seguridad que alinacena au clave privada (computador, tal<br/>organizaçãos o tangén indegente).</li> <li>El componitivo paramento de se otros privada e de su contesente, al tables de activación e per cualque<br/>el se suas.</li> </ul>                                                                                                    |

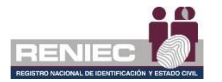

## Paso 5:

Luego procederemos a presentar la solicitud seleccionando la opción del botón de **Presentar solicitud**, y nos mostrará el siguiente mensaje de conformidad:

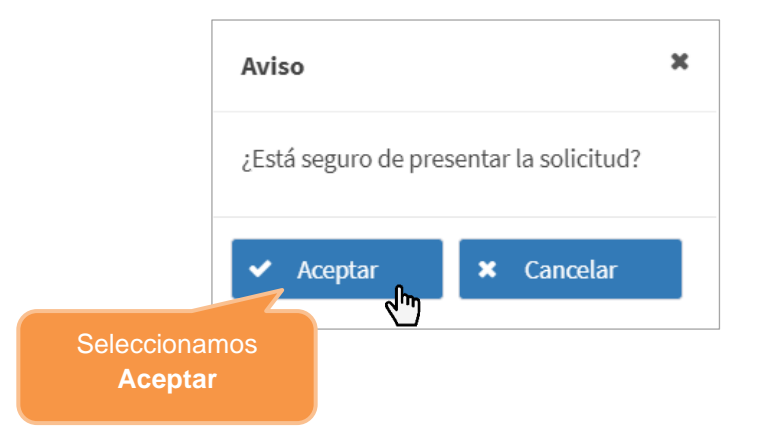

Nos mostrará el siguiente mensaje que la solicitud fue presentada exitosamente:

| =   |                                                                                          | RENIEC                      |
|-----|------------------------------------------------------------------------------------------|-----------------------------|
|     | RE-EMISIÓN DE CERTIFICADOS DIG                                                           | ITALES DE PERSONA JURÍDICA  |
|     | Firma del Sistema<br>La solicitud se presentó exitosamente<br>SPU_151451.pdf 7 / 1 – 99% | × Ir Alrás                  |
| - F |                                                                                          | N° de solicitud: 0000096474 |
|     | SOLICITUD DE EMISIÓN                                                                     | N DE SUSCRIPTOR             |
|     | DATOS DEL TITULAR                                                                        | RUC: 203003600              |
|     | Razón social / Denominación: UNIVERSIDAD NACIONA                                         | A CARLE GRUTA               |
|     | DATOS DEL REPRESENTANTE DE LA ENTIDAD                                                    |                             |
|     | Nombres: NCONTRAN                                                                        |                             |
|     | Apelidos: RCSAS NUTZ                                                                     | DNVCE: 703/7070             |
|     | DATOS LABORALES DEL SUSCRIPTOR                                                           |                             |
|     | Nombres: KAP                                                                             | Apellidos: SALAZAD CUETODIO |
|     | DNI/CE: 44940810                                                                         | Nacionalidad: Perú          |
|     | Área o Dependencia: Subgerencia de Registro Digital                                      |                             |
|     | Cargo:                                                                                   |                             |
|     | Dirección Laboral: Av. Javier Prado Esta 356, Samisidad                                  |                             |
|     | Tipo de Suscriptor: Persona Jurídica                                                     | País en que labora: Perú    |
|     | Departamento: Áncash Provincia: Antonio                                                  | Raymondi Distrito: Aczo     |
|     | Correo electrónico laboral: ) @reniec.gob.pe                                             |                             |
|     | Teléfono Oficina: 3154000                                                                | Anexo: 3023                 |
|     | DATOS DEL CERTIFICADO                                                                    |                             |

**NOTA:** Luego el suscriptor podrá ingresar a la opción de **Usuario DC Delivery** para verificar que ya puede descargar sus certificados digitales.

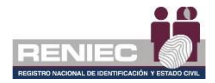

#### 6.1.4. Habilitar reintento de descarga

Permite al suscriptor volver a generar su certificado digital de persona jurídica, en caso no se logre descargar correctamente el certificado digital en la computadora o el token criptográfico.

Esta opción es solo válida para aquellos certificados digitales que tengan el estado de Generado (no instalado).

## Paso 1:

Ingresar a la plataforma PIER y seleccionar el rol de *Suscriptor de Persona Jurídica*.

Seleccionar la opción Habilitar reintento de descarga del siguiente menú

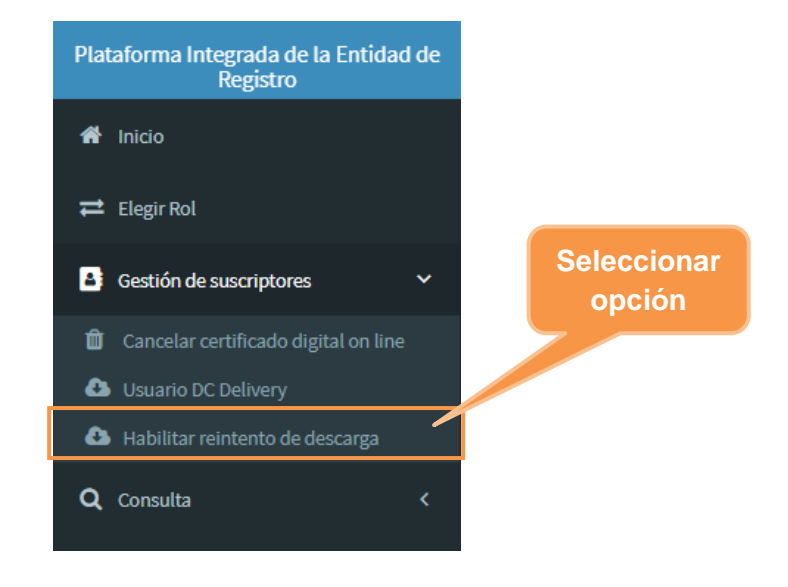

## Paso 2:

Se mostrará la siguiente información:

- Los datos del suscriptor
- La información del certificado digital de persona jurídica con estado de Generado (no instalado).

El historial de descarga muestra las veces que se habilitó el intento de descarga. Hay que considerar que solo es posible realizar 05 reintentos de descarga como máximo.

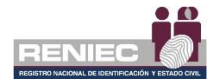

|                                     |                                     |                    | Datos               | del    |
|-------------------------------------|-------------------------------------|--------------------|---------------------|--------|
|                                     |                                     |                    | susor               | intor  |
|                                     |                                     |                    | Susci               | iptoi  |
|                                     |                                     |                    |                     |        |
|                                     |                                     |                    |                     |        |
|                                     | HABILITATE ACION DE DESCA           | RGA DE CERTIFICADO | S DIGITALES         |        |
| Datos del suscriptor                |                                     |                    |                     |        |
| DNI                                 | Apellidos y nombrea                 |                    | E-mail              |        |
|                                     | 4                                   |                    | (                   |        |
| RUC                                 | Razón social                        |                    |                     |        |
| 20131370301                         | MINISTERIO PUBLICO-GERENCIA GENERAL |                    |                     |        |
| Información del certificado         |                                     |                    |                     |        |
| Tiene 01 certificado por reintentar |                                     |                    |                     |        |
| Estado del certificado              | GENERADO (NO INSTALADO)             |                    | O Volver a ge       | nerar  |
| Fecha de intento de descarga        | 22/02/2021 15:57 PM                 |                    |                     |        |
| Modo de descarga                    | SOFTWARE (PC, laptop)               |                    |                     |        |
| Perfil del certificado              | PERSONA JURÍDICA                    |                    |                     |        |
| Tipo de certificado                 | FIRMA DIGITAL Y AUTENTICACIÓN       | < Da               | atos del            |        |
| Sene de certificado                 | E3906C9E76E868C0                    |                    |                     |        |
| Número de solicitud                 | 00000098433                         | certifi            | cado digital        |        |
| Número de intento                   | 0 de 4                              |                    |                     |        |
| Historial de intentos de descarga   |                                     |                    |                     | -      |
| Nº Lista de aspirante               | Nro de solicitud Serie o            | Focha do descarga  | Tipo de certificado | ESTADO |
|                                     | No hays                             |                    |                     |        |
|                                     |                                     |                    |                     |        |
|                                     |                                     |                    | Historial           | de     |
|                                     |                                     |                    | docoara             |        |
|                                     |                                     |                    | uescarg             | a      |
|                                     |                                     |                    |                     |        |

Hacer clic en el botón: Volver a generar.

## Paso 3:

Deberá confirmar la solicitud de revocación del certificado digital que se generó y que no se logró instalar en el repositorio (computadora o token).

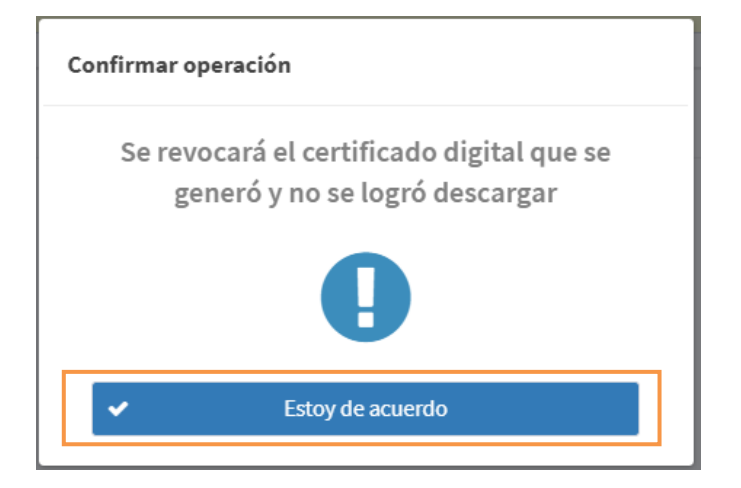

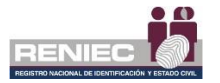

## Paso 4:

Se mostrarán los términos y condiciones del reintento de descarga del certificado digital de persona jurídica.

Se deberá aceptar los términos y condiciones y luego clic en el botón *Aceptar*.

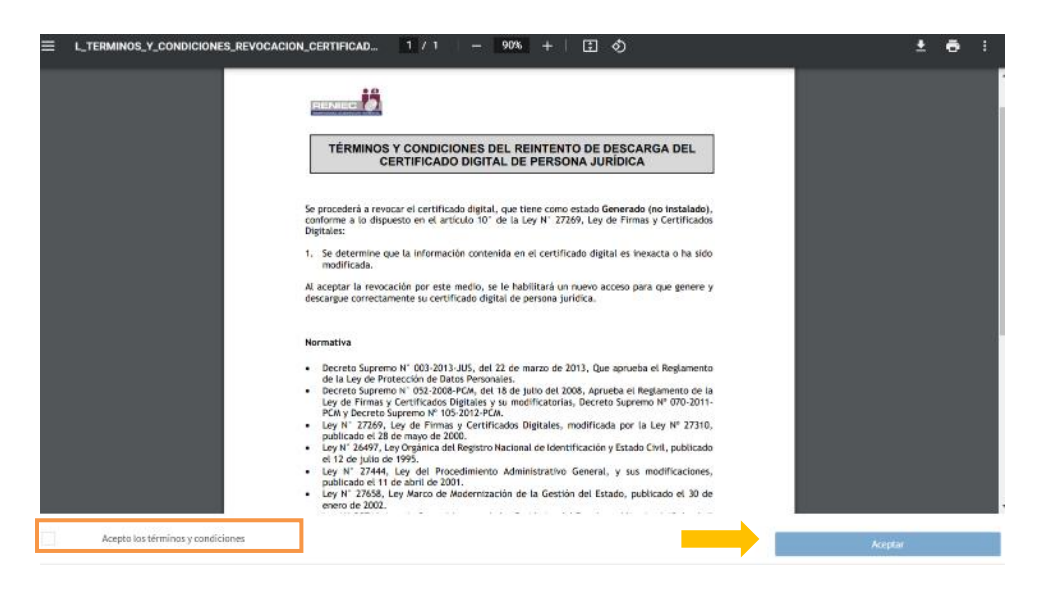

## Paso 5:

Se debe confirmar la operación que le permitirá volver a generar y descargar su certificado digital de persona jurídica.

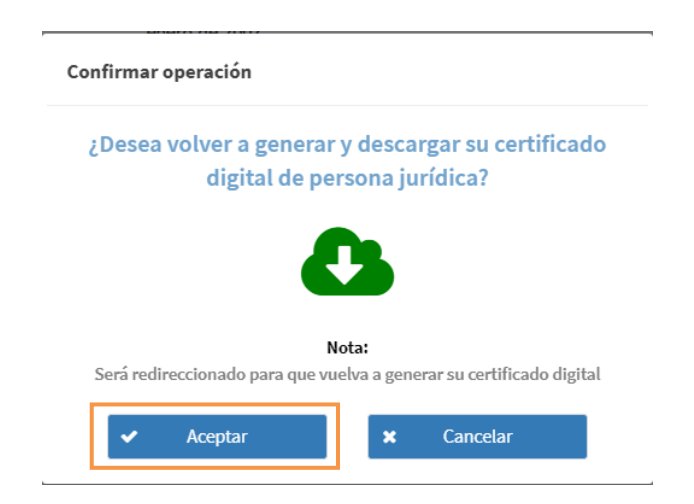

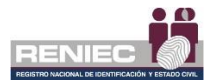

## Paso 6:

Será redireccionado a la opción *Usuario DC Delivery*, para continuar con el reintento de descarga.

| Datos para la descarga del certificado digital |                            |             |              |
|------------------------------------------------|----------------------------|-------------|--------------|
| Tipo de Cartificado                            | Usuario                    | Contraseita | Descarga     |
| FIRMA DIGITAL Y AUTENTICACIÓN                  | DN -RUC:2013L3T030L_RENIEC | sX5BqQDs    | د DCDelivery |
|                                                | 10 ⊻ (infi) ₩              | н           |              |

Deberá continuar con los pasos del ítem 6.1.2 del presente manual

### 6.2. Consulta

### 6.2.1. Solicitud de cancelación de CD

Permite consultar las solicitudes de cancelación de certificados digitales de persona jurídica que se hayan realizado.

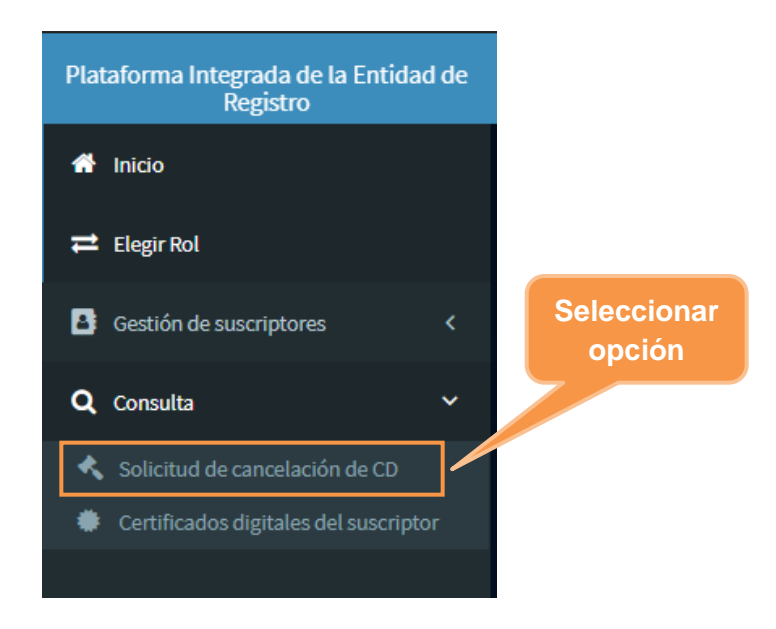

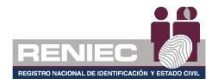

Se visualizará la siguiente ventana.

|              |              |                | CONS     | ULTA DE SOL                         |           | E CANCEL                  | ACIÓN DI                  | E CERTIFIC                | ADO DIG             | ITAL                          |                                  |                             |   |
|--------------|--------------|----------------|----------|-------------------------------------|-----------|---------------------------|---------------------------|---------------------------|---------------------|-------------------------------|----------------------------------|-----------------------------|---|
| 'iltros de o | onsulta      |                |          |                                     |           |                           |                           |                           |                     |                               |                                  |                             |   |
| NI/CE:       |              |                |          | Razón social:                       |           |                           | RU                        | ic:                       |                     |                               |                                  |                             |   |
| 17639398     |              |                |          | MINISTERIO PUBLICO GERENCIA GENERAL |           |                           | . 21                      | 20131370301               |                     |                               | q                                | L Consultar                 |   |
| odalidad dı  | cancelación: |                |          | Clase certificado:                  |           |                           | Ti                        | o certificado:            |                     |                               | 4                                | <ul> <li>Limpiar</li> </ul> |   |
| Todos        |              |                | •        | Clase 3 - Persona Jun               | idica     |                           | • 1                       | odos                      |                     |                               | -                                | ) Exportar                  |   |
|              |              |                |          |                                     |           |                           |                           |                           |                     |                               |                                  |                             |   |
| Solicitudes  |              |                |          |                                     |           |                           |                           |                           |                     |                               |                                  |                             |   |
| N*           | N° Solicitud | Solicitado por | Estado   | N' Documento                        | Nodalidad | Fecha<br>creación         | Fecha pre-<br>aprobación  | Fecha<br>aprobación       | Fecha<br>denegación | Clase de<br>certificado       | Tipo de<br>certificado           | Notivo                      |   |
| 1            | 00000005101  | Sascopla       | Aprobado | DC-00000002769                      | Online    | 22/02/2021<br>19:40:12 PM | 22/02/2021<br>19:49:12 PM | 22/02/2021<br>10:40:12 PM |                     | Clase 3 - Persona<br>Jurícica | FIRMA DIGITAL Y<br>AUTENTICACIÓN | Solicitud expresse          | ٩ |
|              |              |                |          |                                     | 5         | ~ H 44                    | 1 de 1 🗰                  | н                         |                     |                               |                                  |                             |   |

Si desea conocer el detalle de la cancelación debe hacer clic en la lupa.

Si desea visualizar el documento de cancelación puede hacer clic en el botón *Doc. Cancelación*.

| le Cancelación CD                                                                                                    |                                                                               |            |   |   |
|----------------------------------------------------------------------------------------------------|-------------------------------------------------------------------------------|------------|---|---|
| L_DC-00000002769.pdf 1 / 1   -                                                                                                    | 90% +   🗄 🔊                                                                   | <u>+</u>   | ē | : |
| República del Perú<br>República del Perú<br>Primes Digital<br>Digital<br>DOCUMENTO DE CANCELACIÓ                                                                                                    | es por:<br>R<br>ambade<br>19-49-12-5500<br>ON DE CERTIFICADOS DIGITALI        | ES         |   |   |
| N° DOC. DE CANCELACIÓN: DC-00000002769                                                                                                    | MODALIDAD DE CANCELACIÓN:                                                     | Online     |   |   |
| DATOS DEL SOLICITANTE:                                                                                                    | SOLICITADO POR:                                                               | Suscriptor |   |   |
| Pre Nombres: JORGE ANDRES                                                                                                    | Apellidos: MARTINEZ PANTA                                                     |            |   |   |
| DNI / CE: 17639396                                                                                                    | Nacionalidad: Perú                                                            | 1          |   |   |
| Validación de identidad: Se verificó mediante certifica                                                                                                    | do digital.                                                                   | 1          |   |   |
|                                                                                                    |                                                                               |            |   |   |
|                                                                                                    |                                                                               |            |   |   |
| DATOS DE LOS CERTIFICADOS                                                                                                    |                                                                               |            |   |   |
| DATOS DE LOS CERTIFICADOS<br>Certificado 1: Persona jurídica                                                                                                    |                                                                               |            |   |   |
| DATOS DE LOS CERTIFICADOS<br>Certificado 1: Persona jurídica<br>RUC: 20131370301 Razón social: MINISTERIO PUBLI                                                                                                    | ICO-GERENCIA GENERAL                                                          |            |   |   |
| DATOS DE LOS CERTIFICADOS           Certificado 1: Persona jurídica           RUC: 20131370301         Racón social:         MINISTERIO PUBLI           DNVCE: 17638396         Susoriptor:         JORGE ANDRES M                                    | ICO-GERENCIA GENERAL<br>IARTINEZ PANTA                                        |            |   |   |
| DATOS DE LOS CERTIFICADOS<br>Certificado 1: Persona jurídica<br>RUC: 20131370301 Razón sociai: MINISTERIO PUBLI<br>DNICCE: 17639396 Suscriptor: JORGE ANDRES M<br>Motivo de ca bicitud expresi                                                        | ICO-GERENCIA GENERAL<br>ARTINEZ PANTA                                         |            |   |   |
| DATOS DE LOS CERTIFICADOS<br>Certificado 1: Persona jurídica<br>RUC: 20131370301 Razón sociai: MINISTERIO PUBLI<br>DNICE: 17639396 Stuscriptor: JORGE ANDRES M<br>Motivo de ci bicitud expresi<br>Nº Serie (hexadecimal): 221B051FB38914B4C643744E390 | CO-GERENCIA GENERAL<br>ARTINEZ PANTA<br>EC9E76EB6BC0 Correo: jmartinezpa@reni | ec.gob.pe  |   |   |

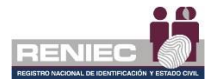

### 6.2.2. Certificados digitales del suscriptor

Permite consultar los certificados digitales de persona jurídica del suscriptor que se encuentren vigentes.

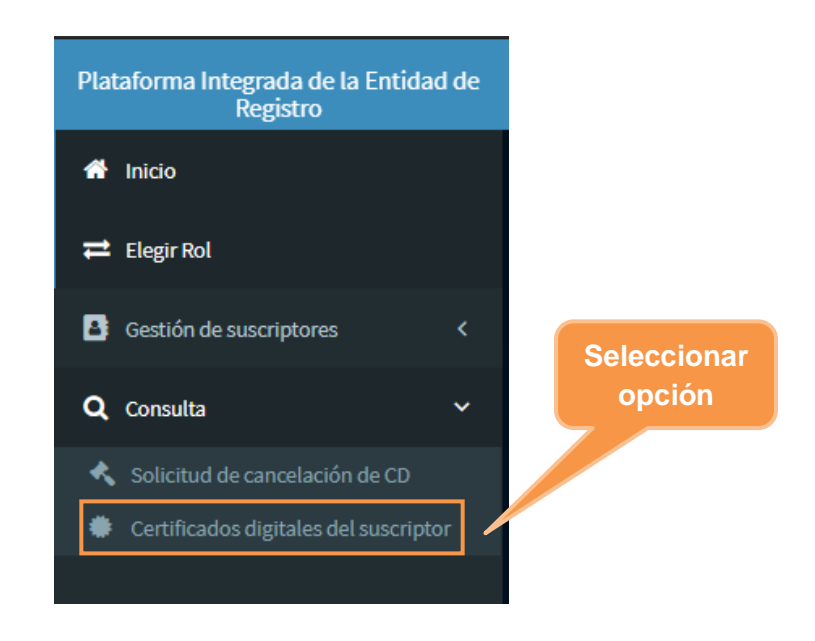

Se visualizará la siguiente ventana, que mostrará todos los certificados digitales de persona jurídica.

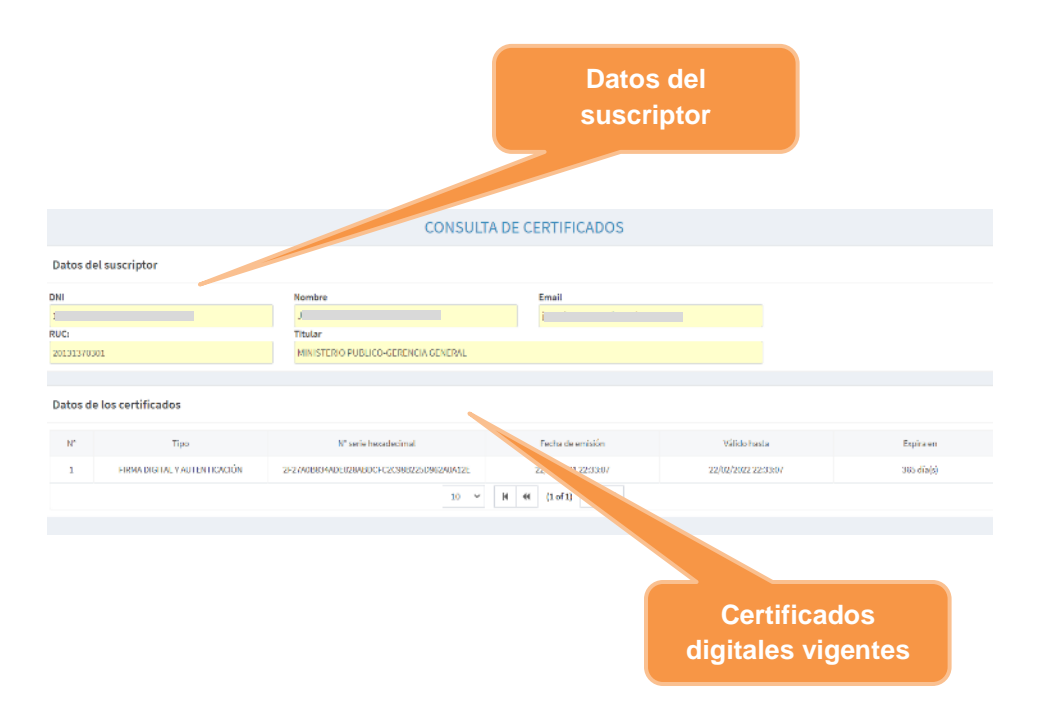